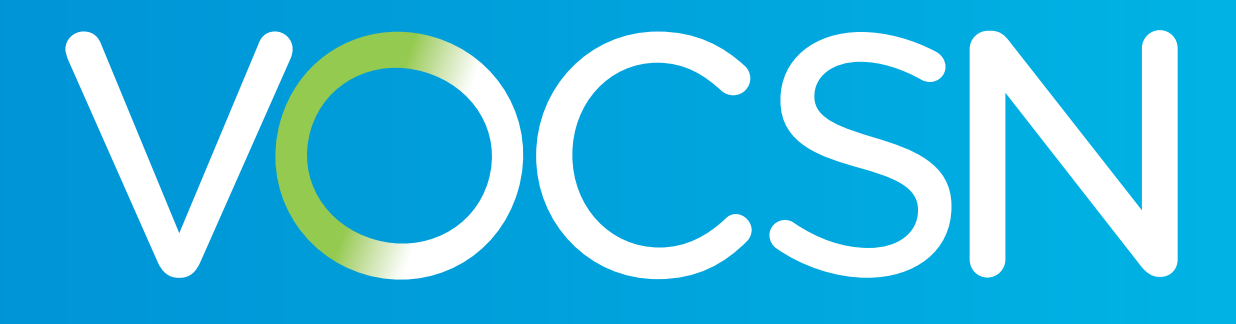

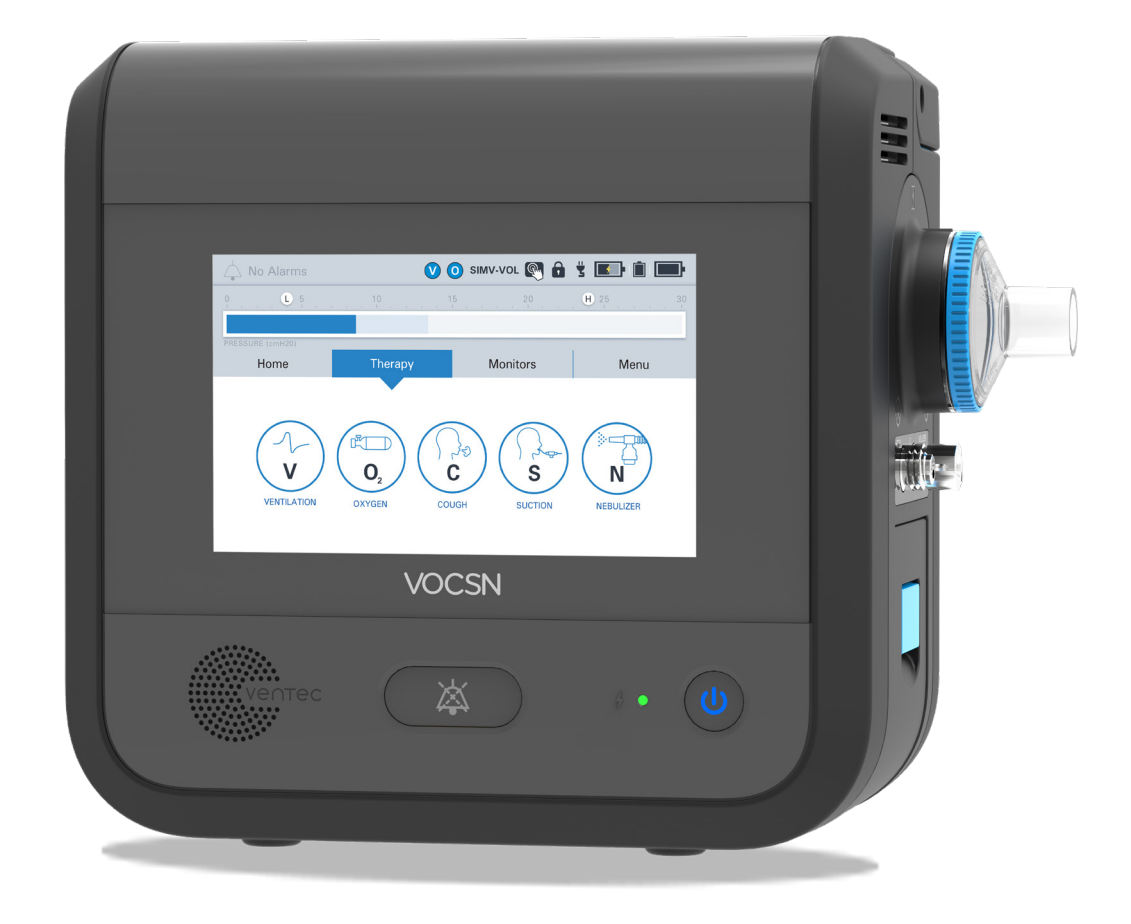

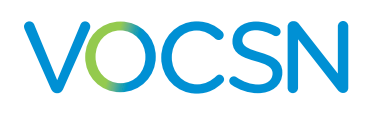

El sistema VOCSN ofrece las terapias **V**entilation (Ventilación mecánica), **O**xygen (Oxígeno), **C**ough (Tos), **S**uction (Aspiración) y **N**ebulizer (Nebulizador) en un solo dispositivo compacto, portátil y liviano.

Esta Guía de inicio rápido se propone ofrecer una descripción simplificada del uso del VOCSN, y no contiene toda la información necesaria para usar el VOCSN de manera segura. Para ver las instrucciones de uso detalladas, consulte el Manual clínico y técnico, disponible en línea en <u>VentecLife.com/VOCSNmanual/Spanish</u>.

#### Respirador para medicina intensiva

El VOCSN forma parte de un selecto grupo de respiradores portátiles que cumplen una estricta norma de seguridad y exactitud en el entorno de la medicina intensiva<sup>1</sup>. El respirador ofrece ventilación invasiva, no invasiva y con boquilla, y administra una exhaustiva serie de modos y configuraciones para ajustarse a las necesidades de los pacientes.

VENTILATION

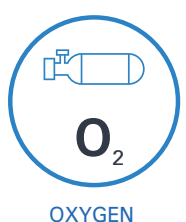

# Concentrador de oxígeno interno con administración equivalente a 6 l/min

El concentrador de oxígeno interno y el sistema Oxygen Direct<sup>™</sup> (Oxígeno directo) del VOCSN administran un volumen equivalente a 6 l/min de oxígeno o hasta 40% de FiO2. De ser necesario, se pueden conectar fuentes externas de oxígeno a alta y baja presión.

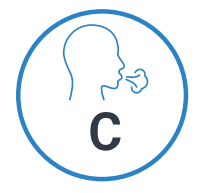

#### "Touch Button Cough" (Tos con botón pulsador)

La terapia Touch Button Cough™ (Tos con botón pulsador) se activa en segundos —no en minutos sin tener que cambiar el circuito. El control "Breath Sync" (Sincronización de respiración) monitorea la respiración del paciente y desencadena una tos en un punto natural del ciclo respiratorio.

COUGH

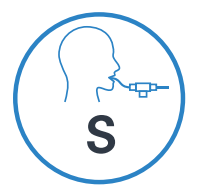

#### Aspiración de calidad hospitalaria

El sistema de aspiración de calidad hospitalaria ofrece flujos sistemáticamente elevados durante toda la experiencia de aspiración. La terapia "Suction" (Aspiración) del VOCSN es hasta tres veces menos ruidosa que la de los equipos de aspiración portátiles tradicionales.

SUCTION

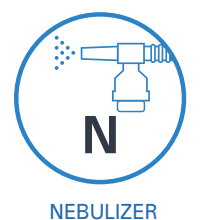

#### Nebulizador de alto desempeño

El VOCSN compensa automáticamente el flujo aéreo generado por el control del nebulizador, para asegurar una ventilación precisa y una respiración confortable. El VOCSN registra cada uso de medicación y apaga el nebulizador al finalizar la terapia.

Copyright: © 2020, Ventec Life Systems 22002 26th Ave SE Bothell, WA 98021

Número de pieza: LBL-00054-200, Rev. A

PRECAUCIÓN: La ley federal estadounidense restringe la venta de este dispositivo a médicos o por prescripción facultativa.

<sup>&</sup>lt;sup>1</sup> ISO 80601-2-12

# VOCSN

#### Índice

| Configuraciones y hardware del VOCSN 4                                                                                    |
|----------------------------------------------------------------------------------------------------|
| Descripción general del software · · · · · · · · · · · · · · · · · · ·                                                    |
| Bloqueo y desbloqueo de la pantalla táctil• • • • • • • • • • • • • • • • • • •                                           |
| "Night Mode" (Modo nocturno) y "Day Mode" (Modo diurno)                                                                   |
| "Clinician Access" (Acceso clínico)                                                                                       |
| "Permissions" (Permisos).                                                                                                 |
| "Enable Prescribed Therapies" (Habilitar terapias prescritas)                                                             |
| "Multi-View" (Vistas múltinles)                                                                                           |
| Ubicación del VOCSN                                                                                                    |
| Encendido del VOCSN                                                                                                    |
| La fuente de alimentación                                                                                                 |
| Baterías                                                                                                    |
| Conexión de los circuitos del paciente · · · · · · · · · · · · · · · · · · ·                                              |
| Conexión y retiro de un filtro bacteriano <sup>.</sup> · · · · · · · · · · · · · · · · · · ·                              |
| Circuitos de paciente con boquilla <sup>,</sup> · · · · · · · · · · · · · · · · · · ·                                     |
| "Ventec One-Circuits" (Monocircuitos Ventec) de tipo "Active" (Activo), "Passive" (Pasivo) y<br>"Valveless" (Sin válvula) |
| Conevión de un tubo de O2 del "Ventec One-Circuit" (Monocircuito Ventec)                                                  |
| Conexión de un tubo de Oz del "Ventec One-Circuit" (Monocircuito Ventec)                                                  |
| "Activo" (Activo)                                                                                                    |
| Active (Active)                                                                                                    |
| La Fre-Ose lest (Frueba previa al uso).                                                                                   |
| Cambio de los controles de Ventilation (Ventilación), Oxygen (Oxigeno) y Cough (Tos)                                      |
| Admins<br>Configuración de las alarmas de "Ventilation" (Ventilación) y "Oxygen" (Oxígeno)                                |
| Prioridad de las alarmas                                                                                                  |
| Registros de alarmas y eventos <sup>.</sup>                                                                               |
| Cómo silenciar las alarmas                                                                                                |
| Conexión de un sistema de llamada a enfermeros o de alarma remota                                                         |
| Terapia "Ventilation" (Ventilación)····································                                                   |
| Terapia "Oxygen" (Oxígeno)                                                                                                |
| Conexión de oxígeno externo                                                                                               |
| Terapia "Cough"(Tos)····································                                                                  |
| Terapia "Suction" (Aspiración)                                                                                            |
| Conexión de un recipiente de aspiración · · · · · · · · · · · · · · · · · · ·                                             |
| El "Ventec Travel Suction Canister" (Recipiente transportable de aspiración Ventec)                                       |
| El "External Suction Canister Adapter" (Adaptador del recipiente de aspiración externo)                                   |
| (se vende por separado) <sup>,</sup> · · · · · · · · · · · · · · · · · · ·                                                |
| Terapia "Nebulizer" (Nebulizador) · · · · · · · · · · · · · · · · · · ·                                                   |
| "External Nebulizer Compensation" (Compensación de nebulizador externo)                                                   |
| Terapia "Internal Nebulizer" (Nebulizador interno) · · · · · · · · · · · · · · · · · · ·                                  |
| Interacciones entre las terapias del VOCSN····································                                            |
| Continuación ininterrumpida de la oxigenación durante las terapias "Nebulizer" (Nebulizador) o                            |
| "Suction" (Aspiración)                                                                                                    |
| Modos de ventilación comparables · · · · · · · · · · · · · · · · · · ·                                                    |
| Modos de ventilación no invasiva                                                                                          |
| Modos de ventilación por volumen                                                                                          |
| Modos de ventilación por presión, incluido "Volume-Targeted" (Volumen garantizado)                                        |
| Contiguración de los controles del VOCSN · · · · · · · · · · · · · · · · · · ·                                            |

# **Configuraciones y hardware del VOCSN**

Puede que su VOCSN incluya las cinco terapias y todas las características descritas en esta guía, o que quizás incluya solo el grupo de terapias y características que se hayan adquirido (o las prescritas por el médico encargado del tratamiento). Según su configuración, el VOCSN puede tener capacidad para suministrar terapias de Ventilation (Ventilación), +Oxygen Concentration (Concentración de oxígeno), +Cough (Tos), +Suction (Aspiración) y/o +Nebulizer (Nebulizador). Puede también suministrar oxígeno de una fuente externa a alta presión y monitorear la FiO2 (con las configuraciones +Pro) u oxígeno a baja presión (con todas las configuraciones). El nombre de la configuración se basa en las iniciales en inglés de las terapias ofrecidas por el VOCSN. Por ejemplo, la configuración V+C ofrece las terapias Ventilation (Ventilación)+Cough (Tos). El nombre de la configuración está impreso en la parte posterior del dispositivo.

| Configuración<br>(ubicada en la<br>etiqueta posterior<br>del dispositivo) | "Ventilation"<br>(Ventilación)<br>(V) | "O2<br>Concentration"<br>(Concentración<br>de O2)<br>(+O) | "Cough"<br>(Tos)<br><b>(+C)</b> | "Suction"<br>(Aspiración)<br><b>(+S)</b> | "Nebulizer"<br>(Nebulizador)<br><b>+(N)</b> | "High-Pressure External<br>Oxygen" (Oxígeno externo<br>a alta presión) y "FiO2<br>Monitor" (Monitor FiO2)<br>(+Pro) | "Low-Pressure<br>External Oxygen"<br>(Oxígeno externo<br>a baja presión) |
|---------------------------------------------------------------------------|---------------------------------------|-----------------------------------------------------------|---------------------------------|------------------------------------------|---------------------------------------------|----------------------------------------------------------------------------------------------------|--------------------------------------------------------------------------|
| V+O+C+S+N+Pro                                                             | Sí                                    | Sí                                                        | Sí                              | Sí                                       | Sí                                          | Sí                                                                                                    | Sí                                                                       |
| V+O+C+S+N                                                                 | Sí                                    | Sí                                                        | Sí                              | Sí                                       | Sí                                          | No                                                                                                    | Sí                                                                       |
| V+C+S+N+Pro                                                               | Sí                                    | No                                                        | Sí                              | Sí                                       | Sí                                          | Sí                                                                                                    | Sí                                                                       |
| V+C+Pro                                                                   | Sí                                    | No                                                        | Sí                              | No                                       | No                                          | Sí                                                                                                    | Sí                                                                       |
| V+C                                                                       | Sí                                    | No                                                        | Sí                              | No                                       | No                                          | No                                                                                                    | Sí                                                                       |
| V+Pro                                                                     | Sí                                    | No                                                        | No                              | No                                       | No                                          | Sí                                                                                                    | Sí                                                                       |

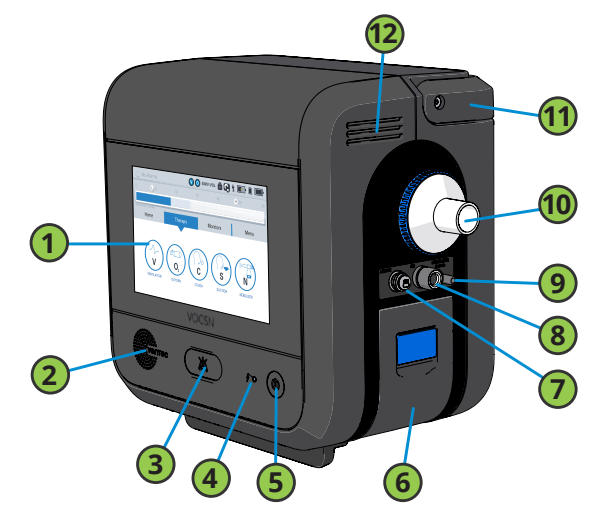

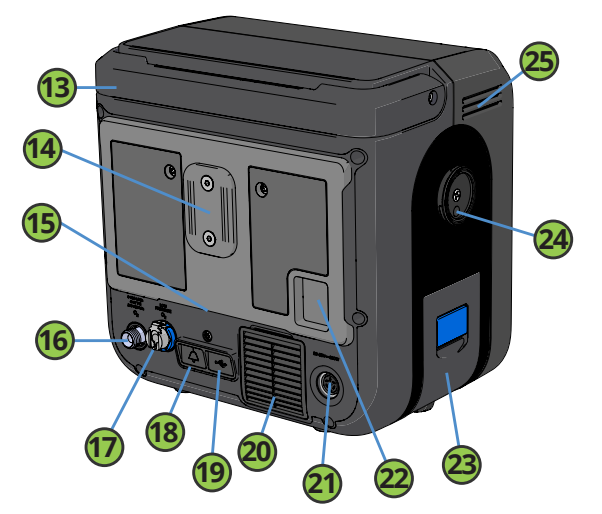

| 1  | Pantalla táctil                                                                                               | 13 | Manija                                                                                                    |
|----|----------------------------------------------------------------------------------------------------|----|----------------------------------------------------------------------------------------------------|
| 2  | Altavoz                                                                                                    | 14 | Accesorio de ranura T                                                                                                  |
| 3  | Botón de silencio de alarma                                                                                   | 15 | Salida de aire refrigerante y escape para la terapia "Cough" (Tos)                                                     |
| 4  | Indicador luminoso de alimentación externa/estado de carga                                                    | 16 | Puerto de entrada de O2 a alta presión (solo configuraciones +Pro)                                                     |
| 5  | Botón de encendido e indicador luminoso                                                                       | 17 | Puerto de entrada de O2 a baja presión                                                                                 |
| 6  | Batería recargable extraíble                                                                                  | 18 | Puerto de alarma remota o "Nurse Call Cable" (Cable para<br>llamadas a enfermeros)                                     |
| 7  | Puerto de conexión de válvula de exhalación activa                                                            | 19 | Puerto USB para uso exclusivo de personal capacitado. Para<br>mayor información, consulte el Manual clínico y técnico. |
| 8  | Puerto de conexión del tubo de O2 del "Ventec One-Circuit"<br>(Monocircuito Ventec) (solo configuraciones +O) | 20 | Filtro y entrada de aire refrigerante                                                                                  |
| 9  | Puerto del control del nebulizador (solo configuraciones +N)                                                  | 21 | Puerto de conexión de alimentación                                                                                     |
| 10 | Puerto de filtro bacteriano externo y de conexión del "Ventec<br>One-Circuit" (Monocircuito Ventec)           | 22 | Filtro y entrada de aire del paciente                                                                                  |
| 11 | Manija                                                                                                    | 23 | Batería recargable extraíble                                                                                           |
| 10 | Salida de aire refrigerante                                                                                   |    | Interfaz de aspiración (solo configuraciones +S)                                                                       |
| 12 |                                                                                                    |    | Salida de aire refrigerante                                                                                            |

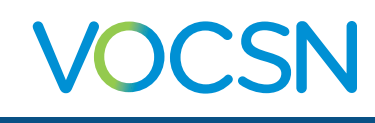

## Descripción general del software

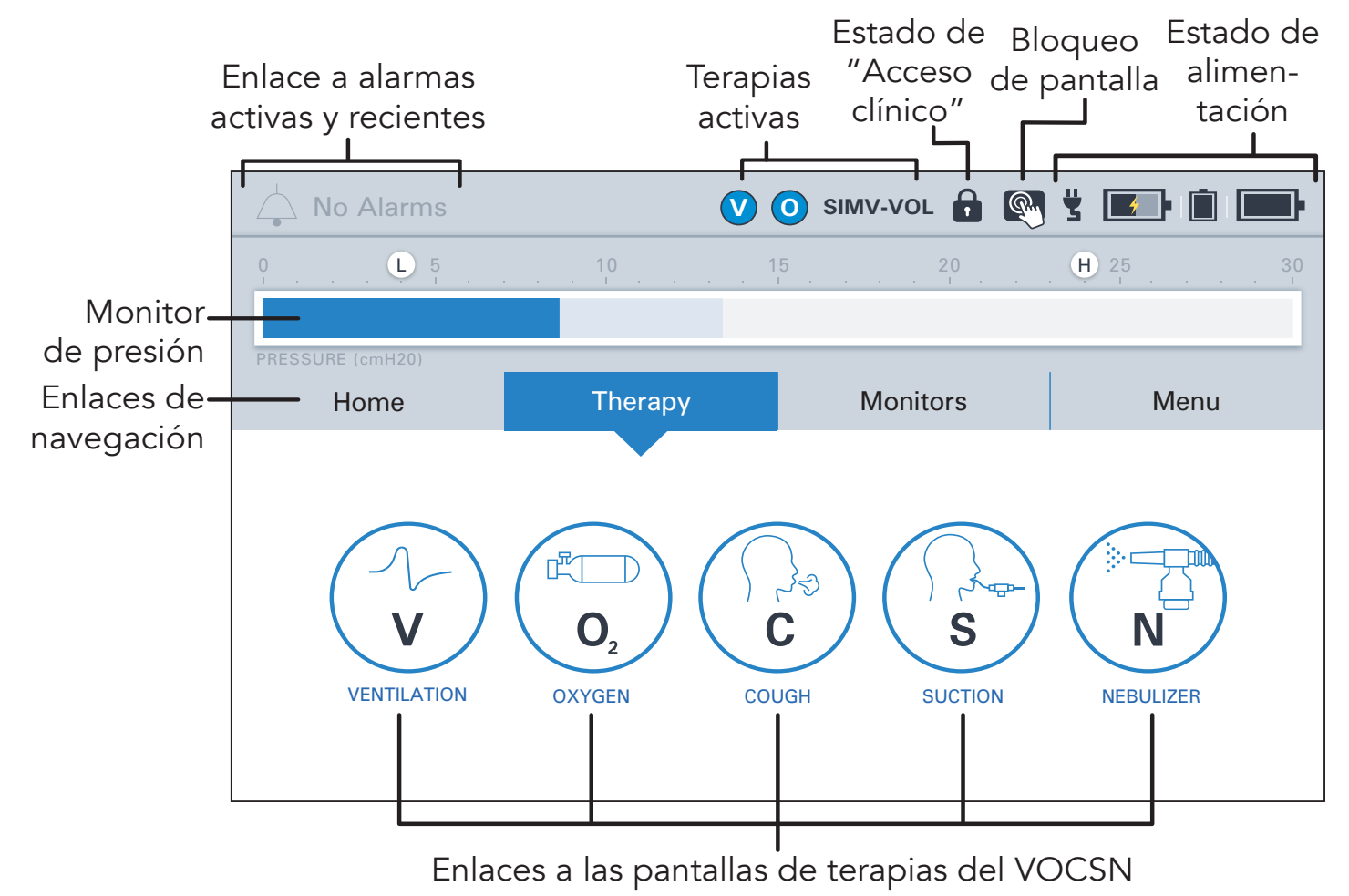

### Bloqueo y desbloqueo de la pantalla táctil

Para bloquear y desbloquear la pantalla táctil del VOCSN, **mantenga pulsado durante tres segundos el botón de bloqueo de la pantalla situado en la barra de estado**. Aparecerá un mensaje emergente para confirmar su acción.

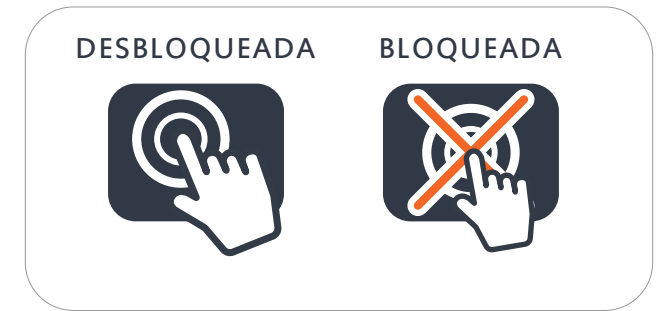

### "Night Mode" (Modo nocturno) y "Day Mode" (Modo diurno)

Desde la pantalla Home (Inicio) es posible cambiar entre el "Night Mode" (Modo nocturno) y el "Day Mode" (Modo diurno).

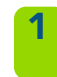

Pulse NIGHT MODE (Modo nocturno) para atenuar la pantalla LCD.

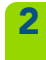

Pulse DAY MODE (Modo diurno) para obtener un brillo total de la pantalla.

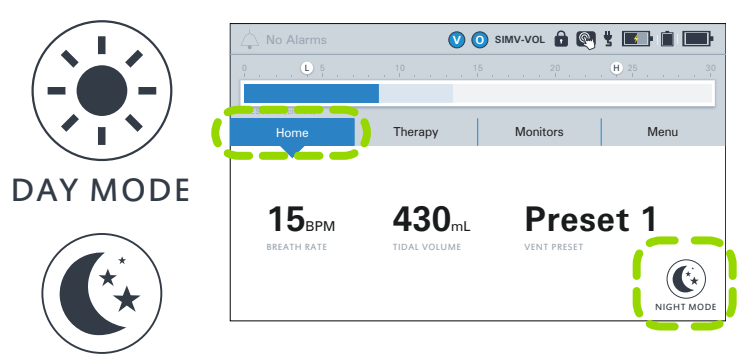

NIGHT MODE

### "Clinician Access" (Acceso clínico)

Para bloquear o desbloquear el VOCSN:

- 1 Pulse CLINICIAN ACCESS (Acceso clínico) en la pestaña Menu (Menú).
- **2** Ubique el número de serie del VOCSN (impreso en la etiqueta posterior del dispositivo). También está visible desde la sección "Service" (Servicio) de la pantalla MY VOCSN (Mi VOCSN).
- **3** Ingrese la contraseña de "Clinician Access" (Acceso clínico) (**los últimos cuatro dígitos del número de serie**), y luego pulse ACCEPT (Aceptar).

Si el control UNLOCK REQUIRED? (¿Se requiere desbloquear?) se configura en No, cualquier usuario podrá configurar cualquier control del VOCSN. Si se configura en Yes (Sí), se bloquearán los controles configurados para Clinician Only (Solo personal clínico) en la pantalla PERMISSIONS (Permisos).

Para habilitar o deshabilitar la característica "Clinician Access" (Acceso clínico):

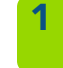

Pulse DEVICE SETTINGS (Ajustes del dispositivo) en la pestaña "Menu" (Menú).

Pulse "edit" (editar), y cambie el control UNLOCK REQUIRED? (¿Se requiere desbloquear?) a Yes (Sí) o No.

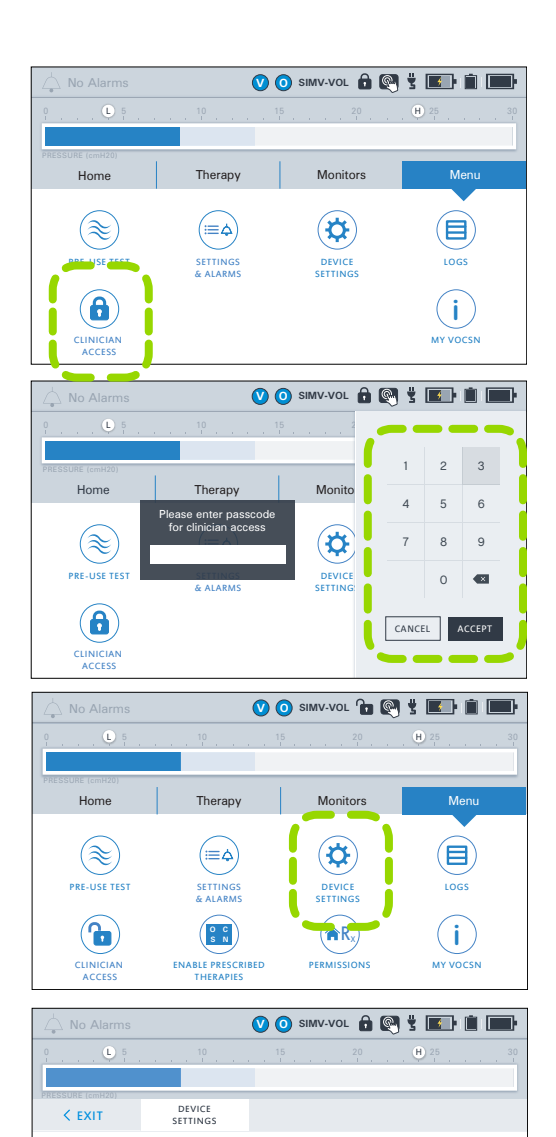

ALARM VOLUM

DATE

TIME

Medium

2017-09-30

02:32 PM

### "Permissions" (Permisos)

La característica "Permissions" (Permisos) permite bloquear el VOCSN para que solo se puedan cambiar los controles ingresando una contraseña de "Clinician Access" (Acceso clínico). Para configurar cuáles controles bloquear, pulse PERMISSIONS (Permisos) en la pestaña Menu (Menú). Seguidamente configure cada control con los ajustes alternantes.

- User and Clinician (Usuario y personal clínico): Desbloqueado. Accesible en todo momento.
- Clinician Only (Solo personal clínico): Bloqueado. Para modificar los controles hay que ingresar la contraseña de "Clinician Access" (Acceso clínico).

# "Enable Prescribed Therapies" (Habilitar terapias prescritas)

Pulse el botón ENABLE PRESCRIBED THERAPIES (Habilitar terapias prescritas) para habilitar o deshabilitar terapias del VOCSN, entre ellas: "Internal O2 Concentrator" (Concentrador de O2 interno), "Cough" (Tos), "Suction" (Aspiración), "Nebulizer" (Nebulizador) y/o el monitor "FiO2".

Esta característica permite que el personal clínico habilite una serie de terapias apropiadas según el estado del paciente, y deshabilite otras.

El botón "Enable Prescribed Therapies" (Habilitar terapias prescritas) está visible únicamente cuando el VOCSN está en el modo "Clinician Access" (Acceso clínico).

### Botones "Exit" (Salir)

1

VentecLife.com

El software del VOCSN tiene dos tipos de botones EXIT (Salir) para regresar a la pantalla anterior:

- Dentro de las pantallas de las terapias, el botón EXIT (Salir) aparece como una flecha de retorno en el lado izquierdo de la pantalla.
- Dentro de las pantallas de configuración, el botón EXIT (Salir) aparece como una pestaña en la esquina superior izquierda.

#### "Multi-View" (Vistas múltiples)

La característica "Multi-View" (Vistas múltiples) del VOCSN es la primera solución informativa integral para pacientes dependientes de ventiladores. Para obtener datos del VOCSN y generar un informe:

Instale una unidad USB en el puerto USB de la parte posterior del VOCSN.

Nota: El VOCSN exige unidades USB compatibles con USB 2.0 y formato FAT32. No inserte nada diferente en el puerto USB del VOCSN.

- 2 Vaya al "Event Log" (Registro de eventos) pulsando Menu (Menú) y luego el botón LOGS (Registros). Pulse la pestaña Events (Eventos). Luego pulse el botón EXPORT (Exportar) para comenzar a exportar datos "Multi-View" (Vistas múltiples) a la unidad USB conectada.
- **3** Una vez finalizada la exportación, pulse OK (Aceptar) y saque la unidad USB.
- Inserte la unidad USB en una computadora y abra la carpeta "VOCSN" de la unidad. Asegúrese de tener conexión a Internet y haga doble clic en el enlace "Click to open Multi-View.html" a fin de abrir el portal "Multi-View" (Vistas múltiples).
- 5 Siga las instrucciones del portal "Multi-View" (Vistas múltiples) para cargar los datos en la carpeta "Multi-View Exports" (Exportaciones de Vistas múltiples) y generar los informes. Para ver instrucciones detalladas, consulte el Manual clínico y técnico en <u>VentecLife.com/VOCSNmanual/Spanish</u>.

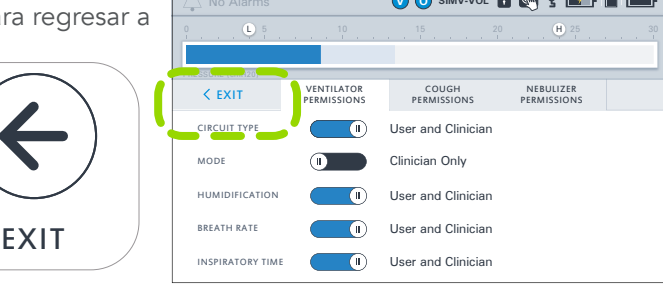

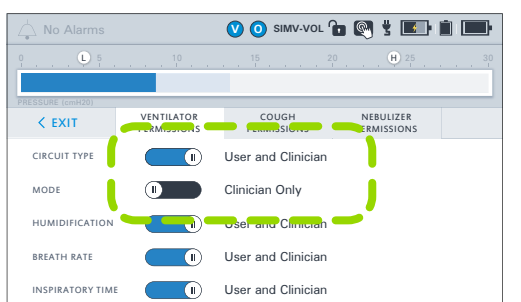

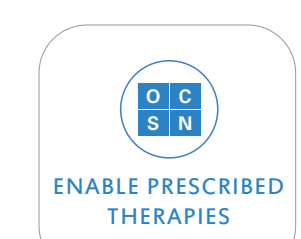

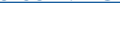

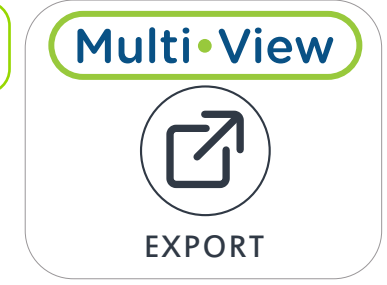

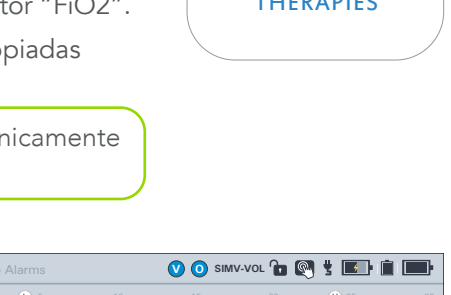

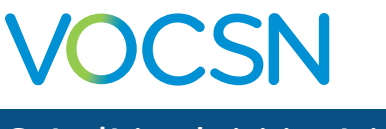

# Ubicación del VOCSN

Al elegir un lugar para poner a funcionar el VOCSN, tenga en cuenta las siguientes indicaciones:

- No obstruya las entradas y tomas de ventilación del VOCSN.
- No ponga a funcionar el VOCSN acostado sobre su parte posterior ni sobre ropa de cama elástica, porque podría impedirse la circulación de aire alrededor del equipo.
- No cubra el VOCSN con toallas ni otros materiales.
- El VOCSN debe colocarse en una zona bien ventilada, sin humos ni contaminantes aéreos o de otro tipo.
- Tenga siempre disponible un medio de ventilación de reserva, como también una alternativa de cualquier otro tratamiento crítico para la atención del paciente.
- No ponga a funcionar el VOCSN cerca de humos, llamas abiertas ni fuentes de calor mientras la terapia "Oxygen" (Oxígeno) esté activa. Esto podría ocasionar incendios o explosión y daños graves al paciente.
- La luz solar directa podría deteriorar la cubierta de plástico del VOCSN o del "Ventec One-Circuit" (Monocircuito Ventec) con el paso del tiempo. Coloque el VOCSN en un lugar que no esté expuesto a períodos prolongados de exposición a la luz solar directa.
- Asegúrese de que el ambiente esté dentro del intervalo de funcionamiento recomendado de temperatura, altitud y humedad relativa para el VOCSN (5 a 40 °C, 700 a 1060 hPA, 15% a 90% de humedad relativa).

# Encendido del VOCSN

Encienda y apague el VOCSN con el botón de encendido que está en la parte delantera derecha del VOCSN. Al encender el VOCSN, compruebe que siempre se emitan dos tonos sonoros. Esto verifica el funcionamiento de la alarma de reserva del VOCSN, la cual se usa si surge una condición de alarma "Inop" (Inoperante) o algún problema con el altavoz del VOCSN.

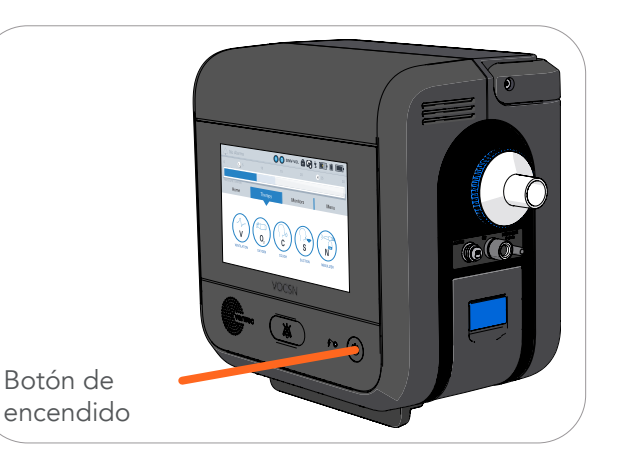

### La fuente de alimentación

Siempre que sea posible, conecte el VOCSN a una fuente continua de alimentación externa. Al enchufar el VOCSN, verifique que el indicador de alimentación externa aparezca en la pantalla táctil.

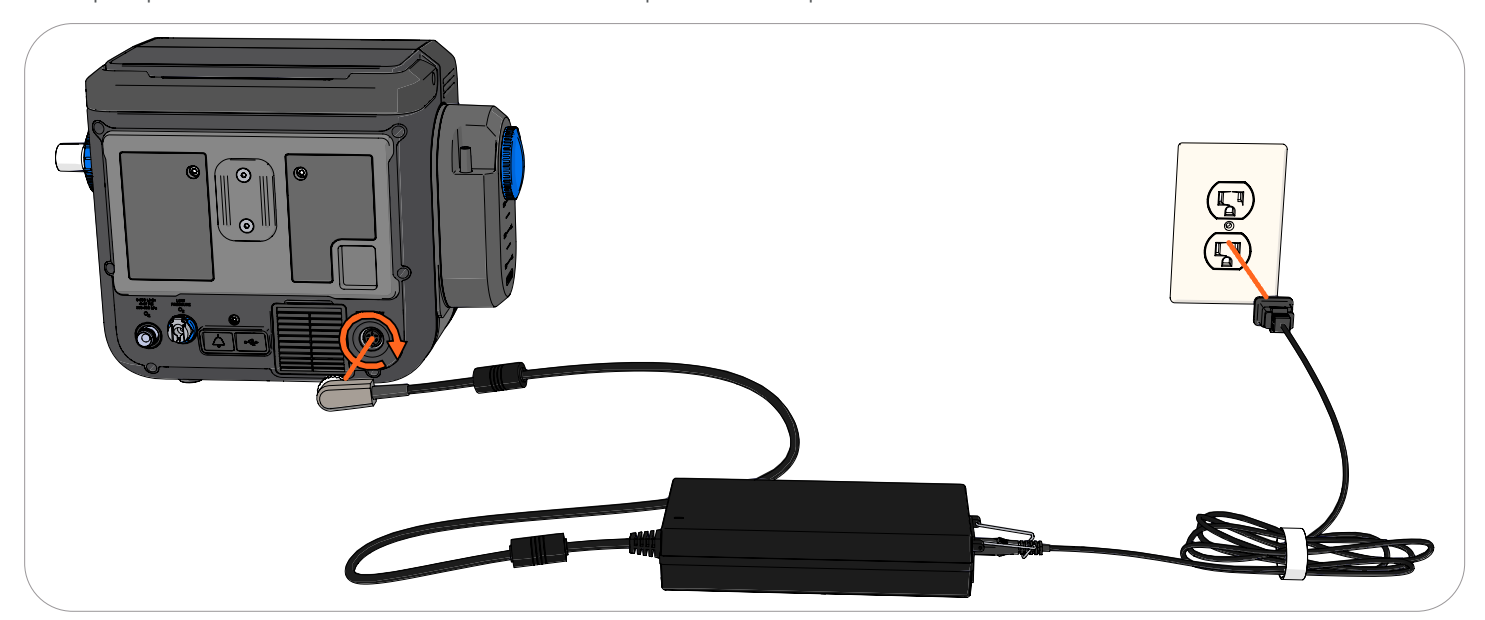

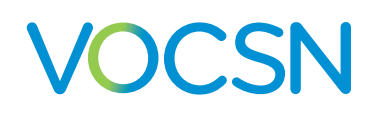

## **Baterías**

El VOCSN se suministra con dos baterías recargables extraíbles y una batería interna. Según los ajustes de su dispositivo, estas tres baterías combinadas podrán alimentar el VOCSN durante un **tiempo máximo de nueve horas.** 

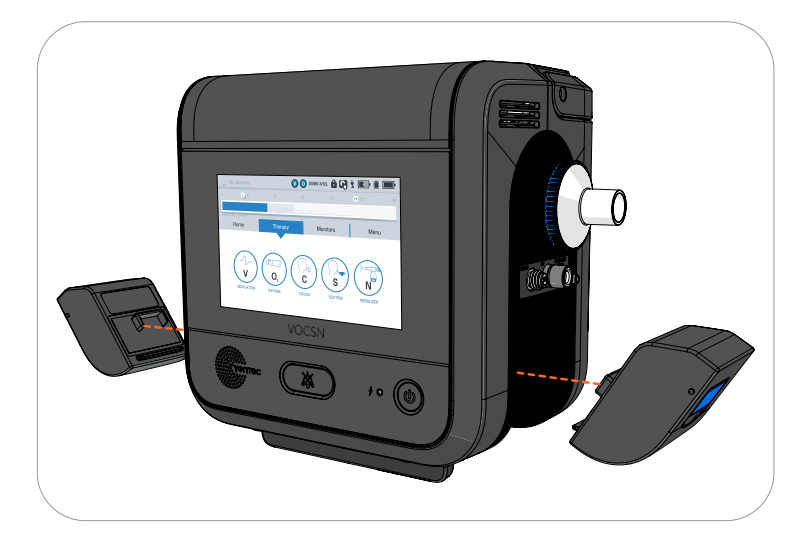

Para extraer una batería:

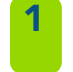

**Levante la lengüeta de la batería** hasta que encaje.

Ayúdese con la lengüeta para sacar la batería.

Para conectar una batería:

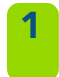

Levante la lengüeta azul, y luego introduzca la batería por la base.

2 Presione la parte superior de la batería hacia adentro y luego empuje la lengüeta de la batería hacia abajo, de manera que quede plana sobre la batería.

Los siguientes indicadores del VOCSN dan información sobre el estado de carga de la batería:

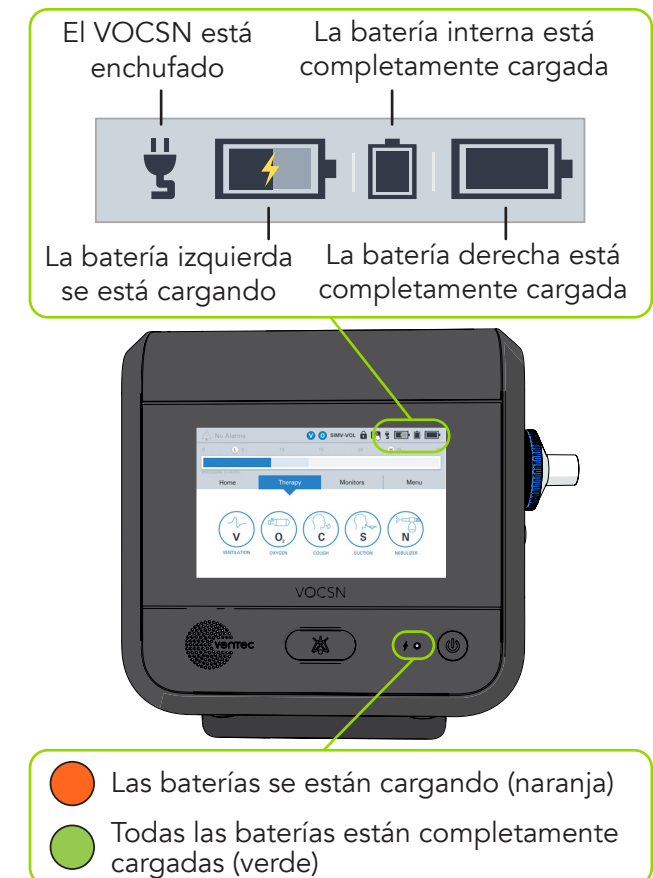

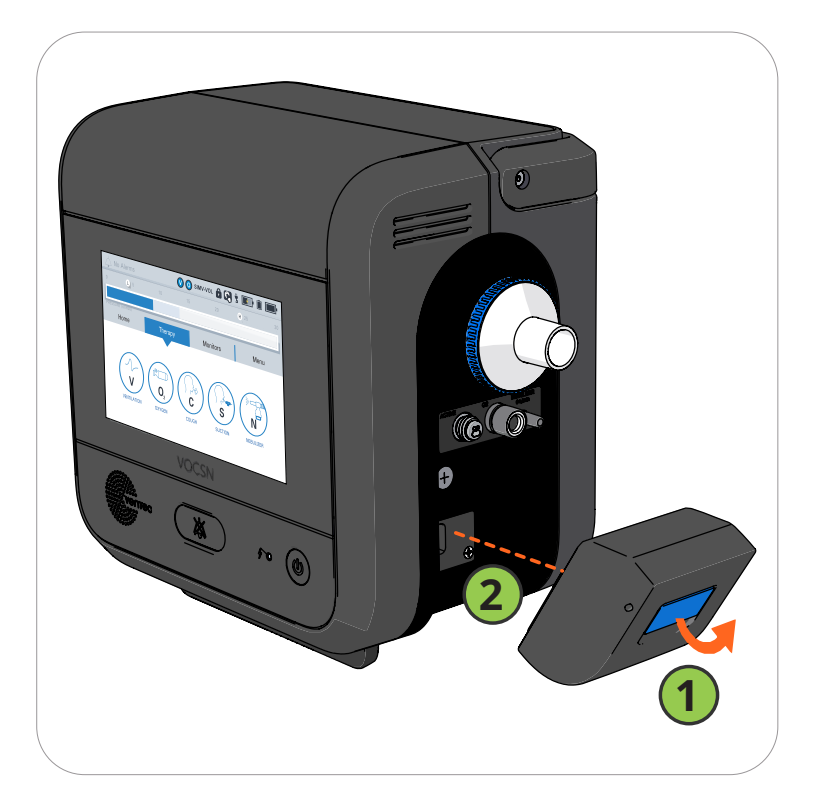

# Conexión de los circuitos del paciente

El VOCSN puede conectarse a diversos tipos de circuitos, disponibles a través de Ventec Life Systems: "Ventec One-Circuit" (Monocircuito Ventec) de tipo "Mouthpiece" (Boquilla) o "Active" (Activo), "Passive" (Pasivo) o "Valveless" (Sin válvula).

## Conexión y retiro de un filtro bacteriano

Para conectar un filtro, encájelo en el VOCSN alineando las lengüetas del filtro y del VOCSN. A continuación gire el filtro con firmeza en sentido de las agujas del reloj para trabarlo en su posición.

Para sacar un filtro, empújelo **con firmeza** hacia el VOCSN y luego gírelo en sentido contrario al de las agujas del reloj, alineando las lengüetas del filtro y del VOCSN. Seguidamente hale el filtro y sáquelo.

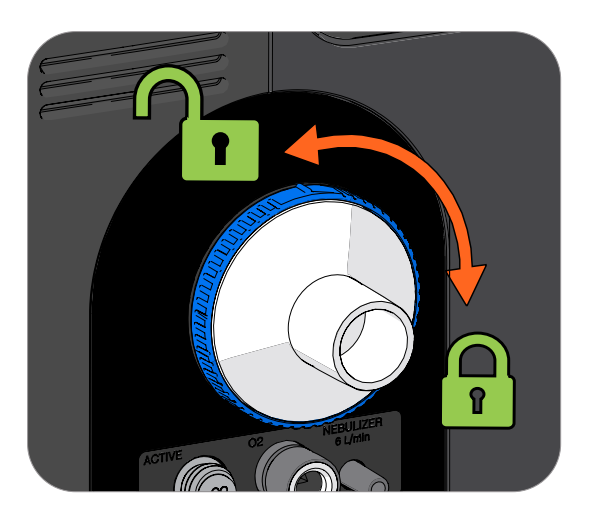

## Circuitos de paciente con boquilla

Conecte los componentes del "Mouthpiece Circuit Kit" (Kit de circuito de boquilla) en el orden indicado a continuación.

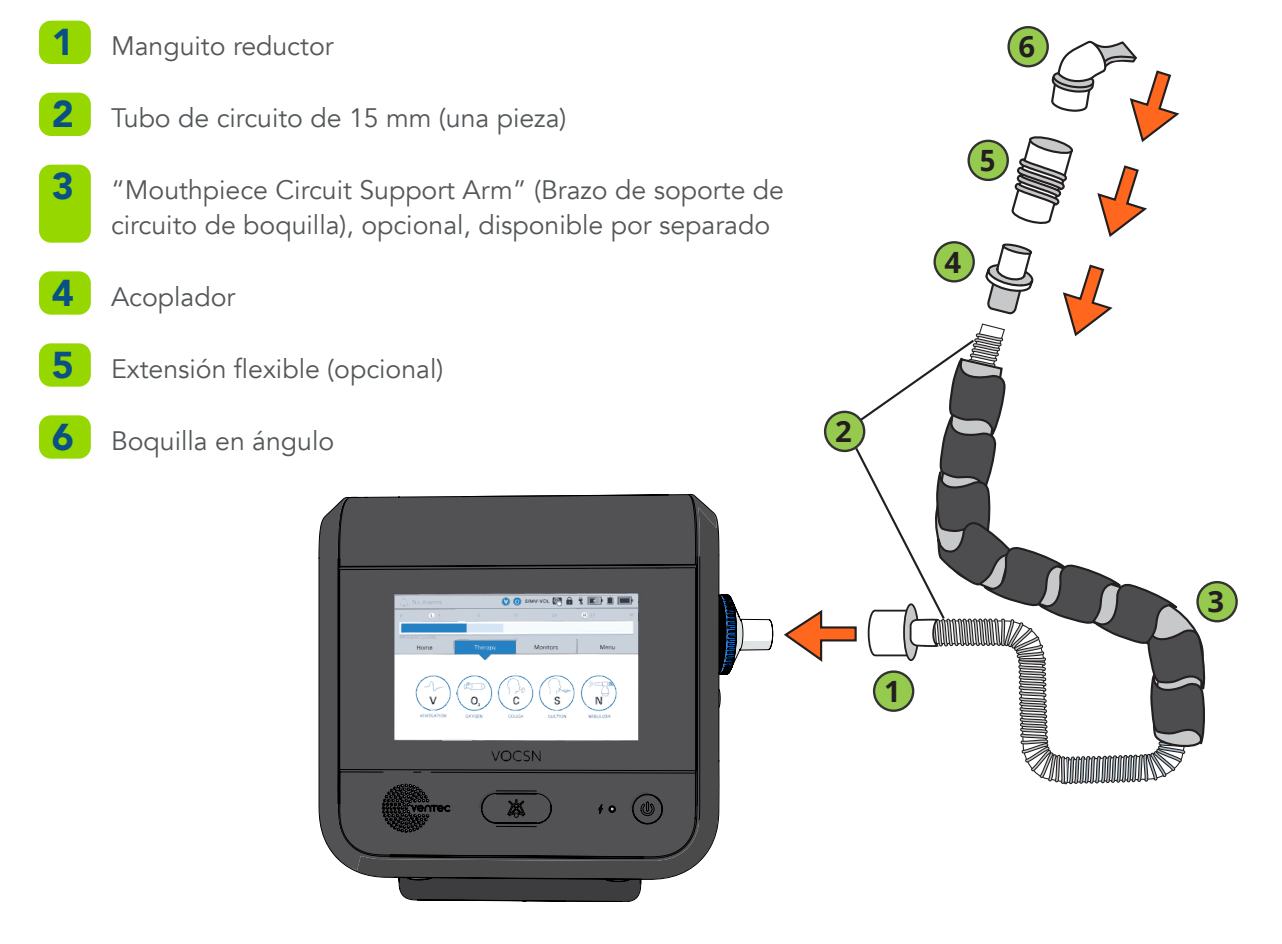

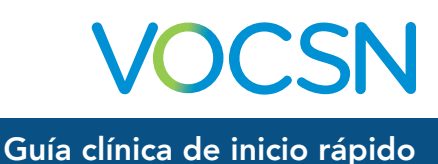

## "Ventec One-Circuits" (Monocircuitos Ventec) de tipo "Active" (Activo), "Passive" (Pasivo) y "Valveless" (Sin válvula)

Conecte los componentes del paciente en el orden indicado a continuación. Para ver más información, consulte el Manual clínico y técnico del VOCSN, que encontrará en línea en <u>VentecLife.com/VOCSNmanual/Spanish</u>.

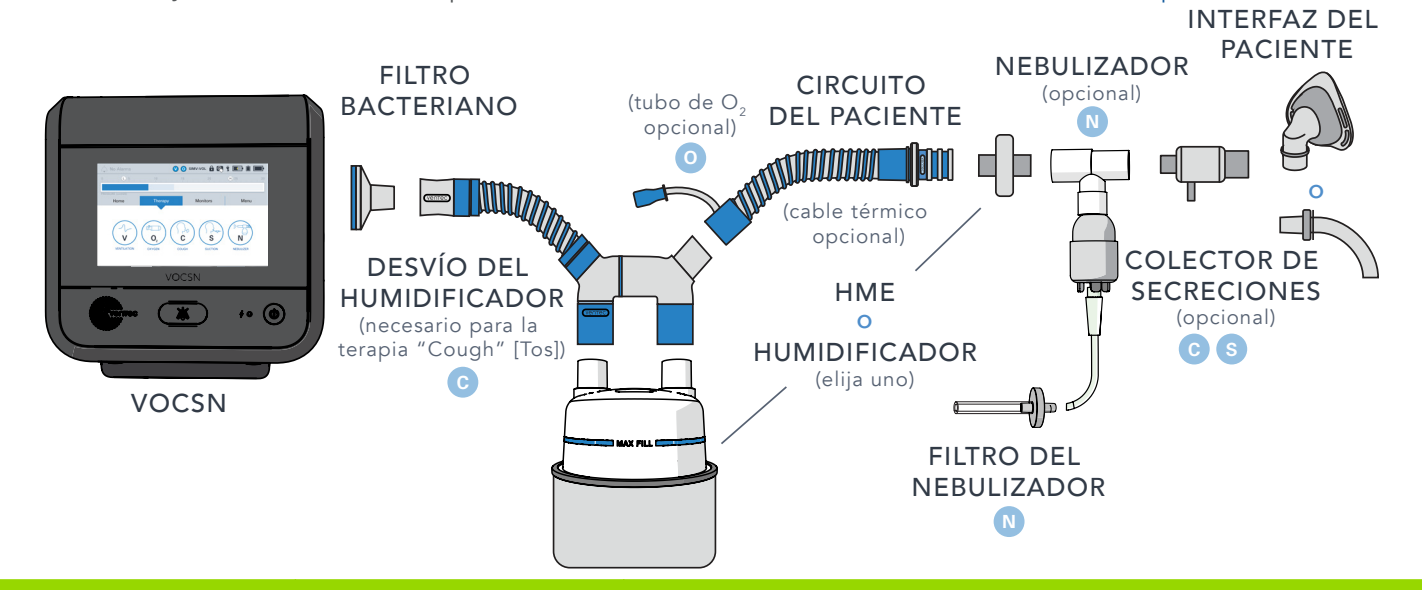

| Nombre del artículo                                                                                                    | ¿Necesario?                                                                                                    | Información adicional                                                                                                    |
|----------------------------------------------------------------------------------------------------|----------------------------------------------------------------------------------------------------|----------------------------------------------------------------------------------------------------|
| "Bacterial Filter" (Filtro<br>bacteriano) del VOCSN                                                                               | Necesario                                                                                                    | Para ver las instrucciones, consulte "Conexión y retiro de un filtro bacteriano" en la página 10.                                                                                                    |
| "Ventec Humidifier<br>Bypass" (Desvío del<br>humidificador Ventec)                                                                | Se requiere para la terapia<br>"Touch Button Cough" (Tos<br>con botón pulsador) con un<br>humidificador conectado | El "Ventec Humidifier Bypass" (Desvío del humidificador Ventec) evita<br>que el VOCSN sufra daños por humedad durante la terapia "Cough"<br>(Tos).                                                                                                    |
| Humidificador                                                                                                    | Opcional                                                                                                    | Incluya una forma de humidificación, ya sea un HME (Intercambiador de calor y humedad) o un humidificador.                                                                                                    |
| "Ventec One- Circuit"<br>(Monocircuito Ventec) de<br>tipo "Active" (Activo),<br>"Passive" (Pasivo) o<br>"Valveless" (Sin válvula) | Necesario                                                                                                    | Use un "Ventec One-Circuit" (Monocircuito Ventec) activo, pasivo o sin<br>válvula. El "Ventec One-Circuit" (Monocircuito Ventec) podría incluir un<br>tubo de O2 integrado para la terapia "Oxygen Direct" (Oxígeno directo)<br>y/o un cable térmico. El "Ventec One-Circuit" (Monocircuito Ventec) de<br>tipo "Active" (Activo) incluye un tubo de sensor de flujo.                                                                                |
| HME (Intercambiador de calor y humedad)                                                                                           | Opcional                                                                                                    | Incluya una forma de humidificación, ya sea un HME (Intercambiador de calor y humedad) o un humidificador.                                                                                                    |
| Nebulizador y "Nebulizer<br>Filter" (Filtro del<br>nebulizador)                                                                   | Opcional                                                                                                    | Conecte un nebulizador al puerto del control del nebulizador.                                                                                                    |
| "Ventec Secretion Trap"<br>(Colector de secreciones<br>Ventec)                                                                    | Opcional                                                                                                    | Mediante un tubo de aspiración, conecte un "Ventec Secretion Trap"<br>(Colector de secreciones Ventec) a un recipiente de aspiración.                                                                                                    |
| Interfaz del paciente                                                                                                    | Necesaria                                                                                                    | Algunos ejemplos de interfaces del paciente son las máscaras o los tubos<br>endotraqueales. Los "Ventec One-Circuits" (Monocircuitos Ventec) de<br>tipo "Active" (Activo) y "Passive" (Pasivo) se suministran con una válvula<br>de exhalación y están destinados a usarse con máscaras no ventiladas.<br>Los "Ventec One-Circuits" (Monocircuitos Ventec) de tipo "Valveless" (Sin<br>válvulas) están destinados a usarse con máscaras ventiladas. |

OCSN

#### Conexión de un tubo de O2 del "Ventec One-Circuit" (Monocircuito Ventec)

Si su "Ventec One-Circuit" (Monocircuito Ventec) tiene integrado un tubo de O2, conecte este tubo al puerto de salida de oxígeno que está en el lado derecho del VOCSN. Encaje firmemente el adaptador de conexión alrededor del puerto.

Nota: Para lograr la administración efectiva de la terapia "Oxygen" (Oxígeno), compruebe que el tubo de O2 esté completamente conectado. El extremo del conector azul debe estar al ras del VOCSN.

#### Conexión de un tubo multiluz de un "Ventec One-Circuit" (Monocircuito Ventec) de tipo "Active" (Activo)

| 1 |  |  |
|---|--|--|
|   |  |  |
|   |  |  |
|   |  |  |

Instale el tubo del conector ovalado en su sitio en el puerto de conexión "Active" (Activo).

Gire la tapa roscada sobre el puerto en sentido de las agujas del reloj hasta que esté firme.

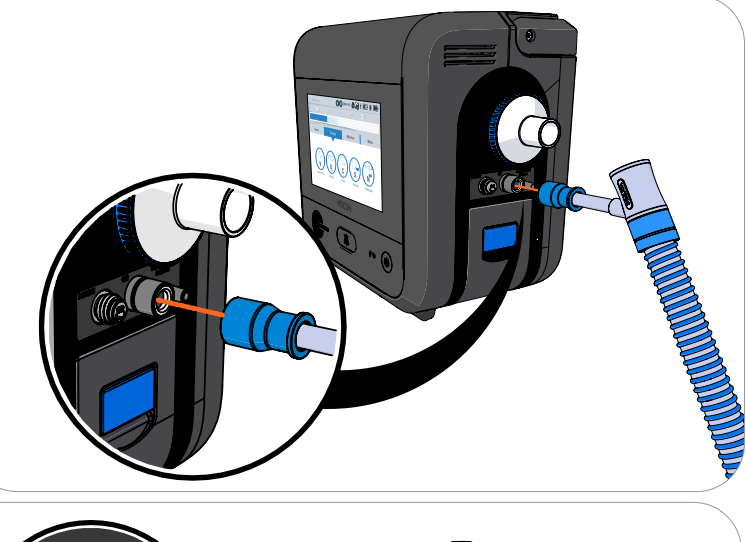

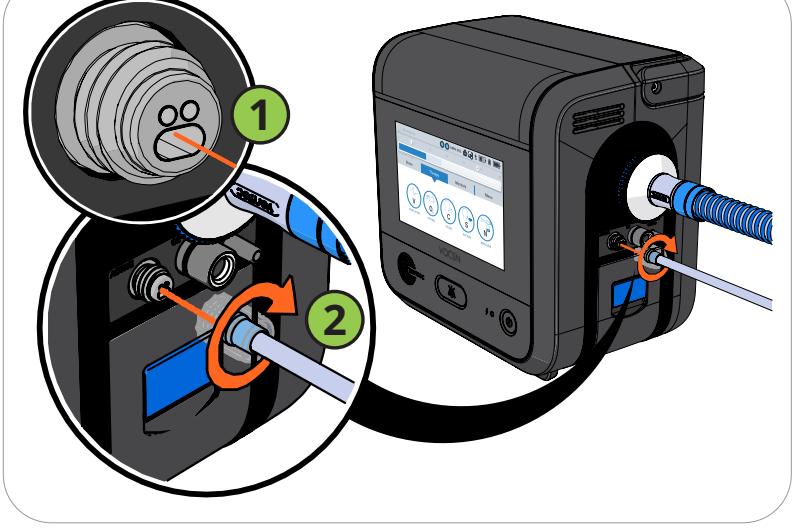

## La "Pre-Use Test" (Prueba previa al uso)

Para lograr una administración correcta de la terapia, debe siempre realizar una "Pre-Use Test" (Prueba previa al uso) al hacer modificaciones en el circuito del paciente o al encender el dispositivo. Si la terapia "Ventilation" (Ventilación) es de importancia crítica para la atención del paciente, suminístrele ventilación de reserva antes de iniciar la "Pre-Use Test" (Prueba previa al uso).

Nota: Si no se realiza la "Pre-Use Test" (Prueba previa al uso), todavía será posible administrar la terapia ventilatoria con el VOCSN, aunque quizás con menor exactitud. Si no es aconsejable hacer la prueba por falta de tiempo, **pulse el botón EXIT (Salir) para iniciar inmediatamente la terapia "Ventilation" (Ventilación).** 

El VOCSN indica realizar una "Pre-Use Test" (Prueba previa al uso) cuando se efectúan ciertos cambios en los controles. También se podrá comenzar una "Pre-Use Test" (Prueba previa al uso) en cualquier momento; para ello, pulse la pestaña Menu (Menú) y luego el botón PRE-USE TEST (Prueba previa al uso). Para hacer una "Pre-Use Test" (Prueba previa al uso), siga atentamente las instrucciones de la pantalla. Cuando se le indique, cubra el circuito completamente con una mano enguantada limpia.

- Si la prueba resulta satisfactoria, vuelva a conectarle al paciente el "Ventec One-Circuit" (Monocircuito Ventec) y reanude la terapia "Ventilation" (Ventilación).
- Si la prueba falla, inspeccione la configuración del "Ventec One-Circuit" (Monocircuito Ventec) para ver si tiene fugas o algún montaje incorrecto. Corrija cualquier problema presente en el "Ventec One-Circuit" (Monocircuito Ventec), y luego pulse RESTART (Reiniciar) para volver a hacer la "Pre-Use Test" (Prueba previa al uso).

PRE-USE TEST

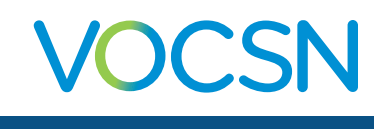

## Cambio de los controles de "Ventilation" (Ventilación), "Oxygen" (Oxígeno) y "Cough" (Tos)

Pulse la pestaña Therapy (Terapia), y luego el icono Ventilation (Ventilación), Cough (Tos) u Oxygen (Oxígeno).

Para configurar un "Preset" (Preajuste), selecciónelo y luego pulse SETTINGS (Ajustes) (o el botón SETTINGS & ALARMS) (Ajustes y alarmas).

Es posible configurar cualquiera de los tres "Presets" (Preajustes) disponibles. Para ello, pulse las pestañas de esos preajustes, en la parte superior de la pantalla de configuración.

Desplácese al control que quiera modificar, selecciónelo y luego pulse el botón EDIT (Editar), en el lado derecho de la barra de selección azul.

Mientras un "Preset" (Preajuste) esté activo, no será posible modificar los controles MODE (Modo) y CIRCUIT TYPE (Tipo de circuito), y aparecerán atenuados en gris. Si otros controles aparecen atenuados en gris, habrá que ingresar la contraseña de Clinician Access (Acceso clínico) para poder modificarlos.

Ingrese la nueva selección y pulse ACCEPT (Aceptar) para confirmar el cambio.

Al finalizar la configuración, pulse la pestaña EXIT (Salir) que se encuentra la parte superior de la pantalla

Active o cámbiese entre preajustes configurados en cualquier momento. Para ello, seleccione el "Preset" (Preajuste) adecuado y luego pulse START (Comenzar).

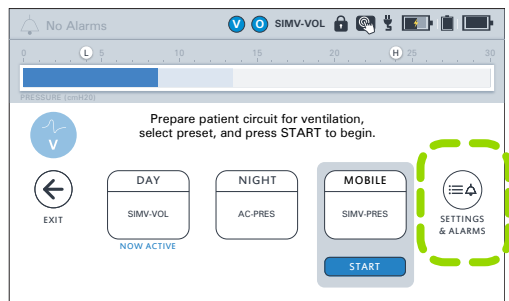

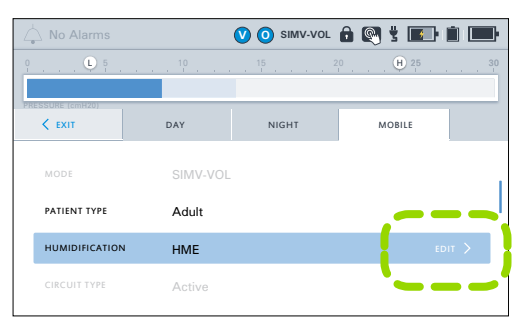

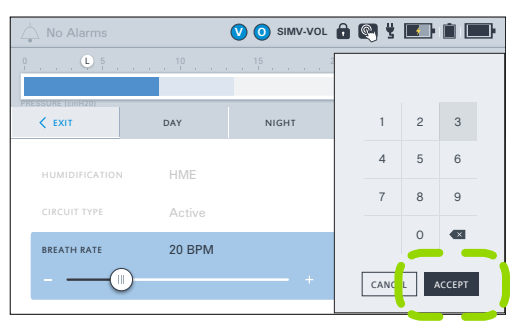

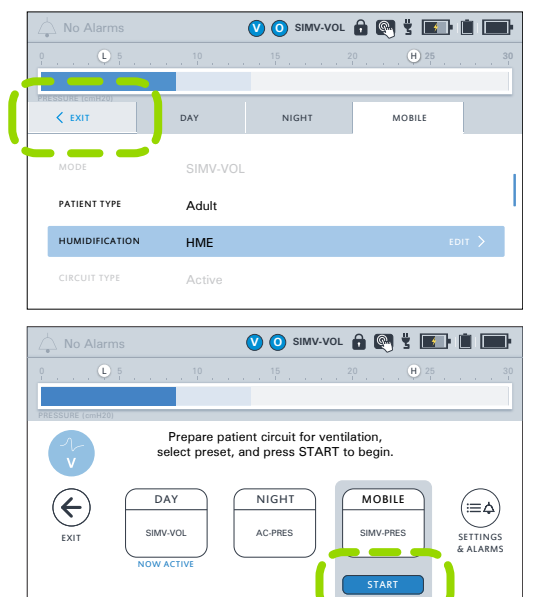

#### VentecLife.com

## Alarmas

Para ver una descripción de todas las alarmas disponibles y sus ajustes, consulte el Manual clínico y técnico que se encuentra en línea en <u>VentecLife.com/VOCSNmanual/Spanish</u>.

## Configuración de las alarmas de "Ventilation" (Ventilación) y "Oxygen" (Oxígeno)

Nota: Los ajustes de las alarmas "High Pressure Delay" (Retraso de alta presión) y "Patient Circuit Disconnect" (Desconexión del circuito del paciente) pueden ayudar a reducir alarmas molestas.

Para configurar las alarmas, seleccione el "Preset" (Preajuste) de "Ventilation" (Ventilación) u "Oxygen" (Oxígeno) que desee modificar, y luego pulse el botón SETTINGS & ALARMS (Ajustes y alarmas).

Es posible configurar cualquiera de los tres "Presets" (Preajustes) disponibles. Para ello, pulse las pestañas de esos preajustes, en la parte superior de la pantalla de configuración.

#### 2 Desplácese más allá de los controles para ver las alarmas.

Busque el nombre de la alarma que quiera modificar, selecciónelo y luego pulse el botón EDIT (Editar), en el lado derecho de la barra de selección azul.

Si la alarma incluye un ajuste "Low" (Bajo) y "High" (Alto):

- Seleccione el icono (L) para seleccionar el ajuste de alarma "Low" (Bajo).
- Seleccione el icono (H) para seleccionar el ajuste de alarma "High" (Alto).
- **4** De ser necesario, encienda la alarma OFF (ON) con el ajuste alternante. Seguidamente ingrese el ajuste deseado con el teclado numérico.

Pulse ACCEPT (Aceptar) para confirmar los nuevos ajustes de la alarma.

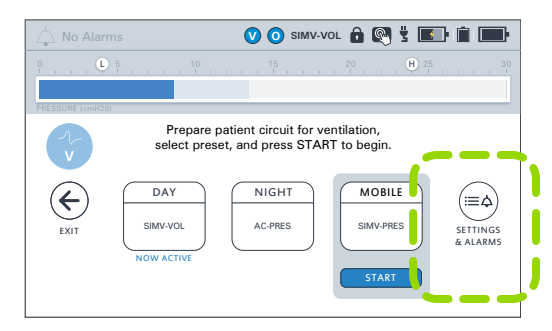

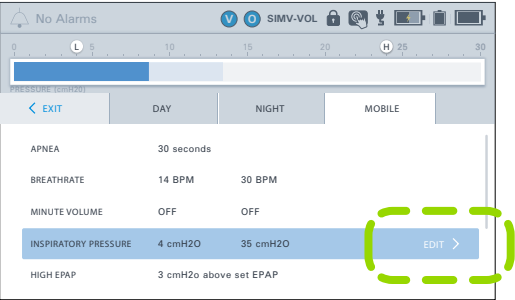

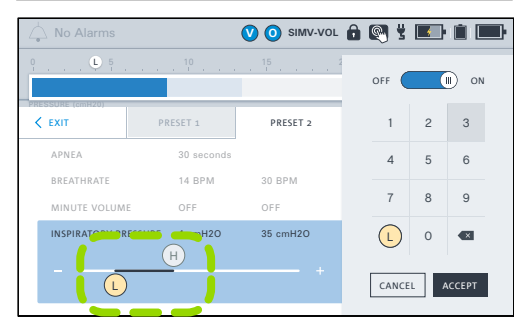

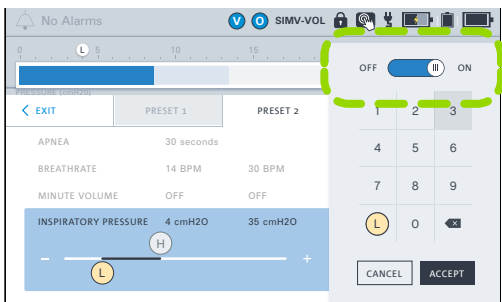

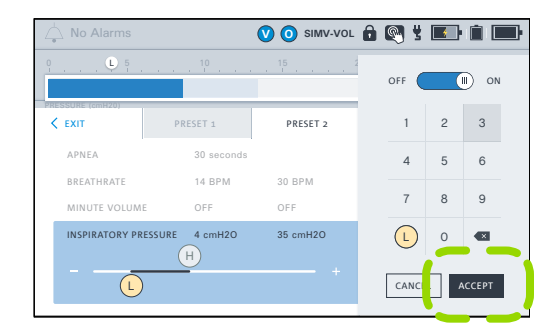

#### VentecLife.com

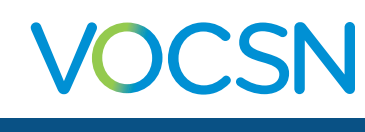

### Prioridad de las alarmas

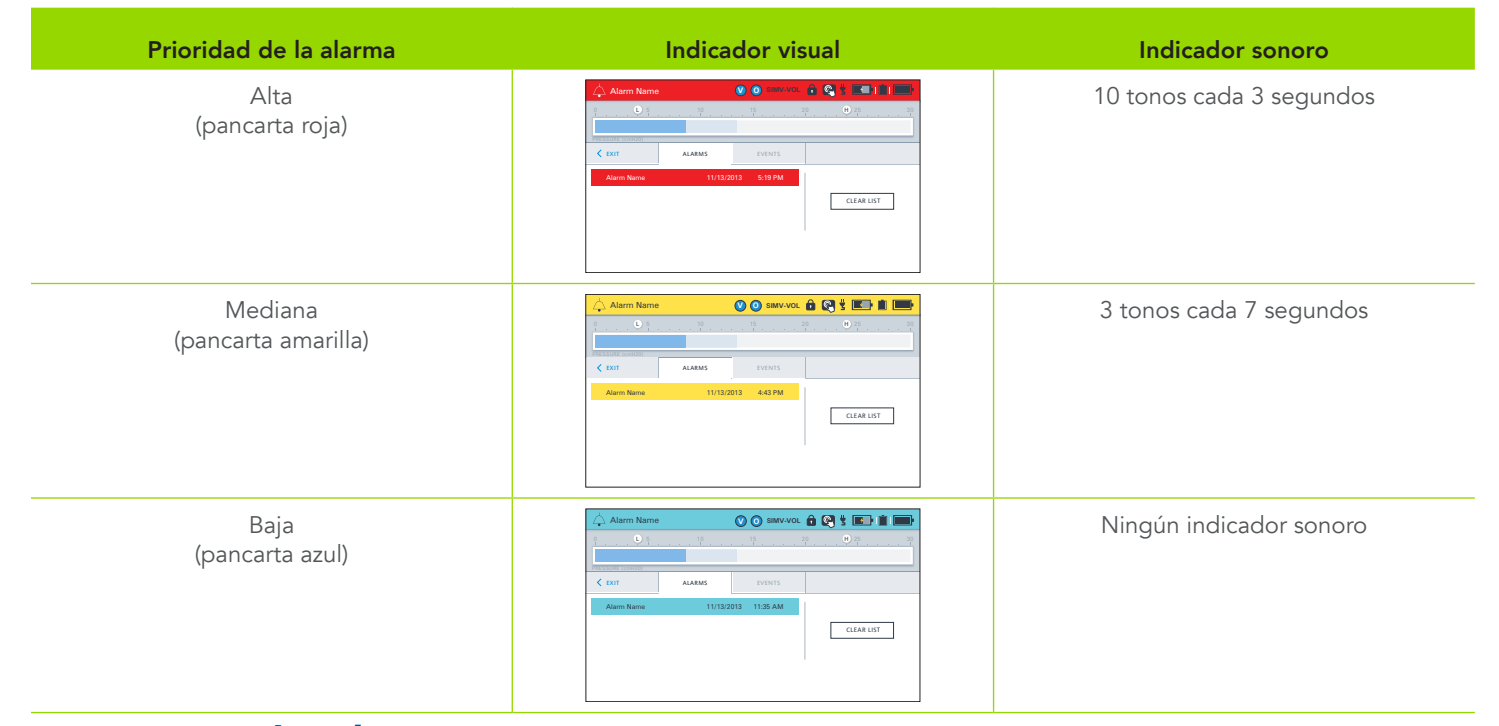

#### Registros de alarmas y eventos

Para ver el "Alarm Log" (Registro de alarmas) del VOCSN, pulse la pancarta de la alarma en la barra de estado o pulse la pestaña Menu (Menú) y luego el botón LOGS (Registros).

Para borrar la lista de todas las condiciones de alarma (menos las activas), pulse el botón CLEAR LIST (Borrar lista) de la pantalla "Alarm Log" (Registro de alarmas).

#### Cómo silenciar las alarmas

El botón de silencio de alarma situado en la parte delantera del VOCSN sirve para desactivar y reactivar las señales de las alarmas. Al pulsarse este botón, se silenciará la parte sonora de las alarmas del VOCSN durante 60 segundos.

#### Conexión de un sistema de llamada a enfermeros o de alarma remota

El puerto de alarma remota se encuentra detrás de una aleta de caucho protectora, en la parte posterior del VOCSN. Este puerto permite conectar un sistema de alarma remota o de llamada a enfermeros u otros sistemas de alarma que detectan un cierre de contacto a través de un conector "phono jack" de 1/4 pulg., usando el "Nurse Call Cable" (Cable para llamadas a enfermeros) que se adquiere por separado a través de Ventec Life Systems.

Cerciórese de que la alarma funcione de la manera prevista: haga siempre una prueba inmediatamente después de instalarla y también periódicamente durante su uso.

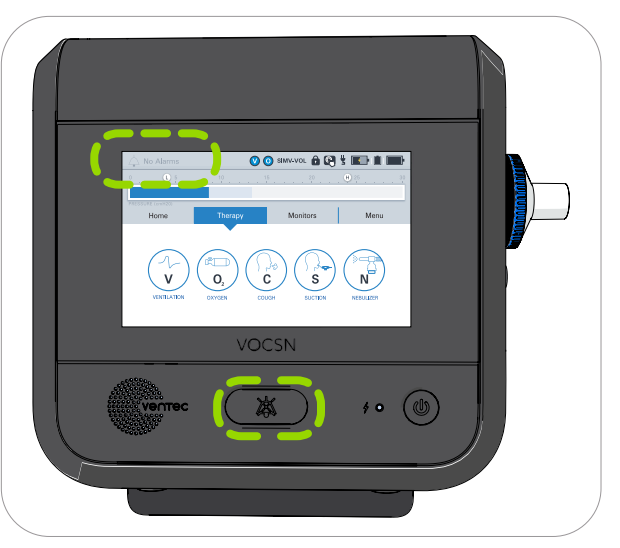

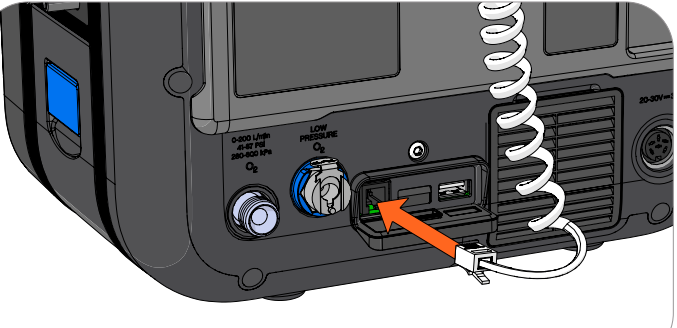

VOCSN

## Terapia "Ventilation" (Ventilación)

Para administrar la terapia "Ventilation" (Ventilación): pulse la pestaña Therapy (Terapia) y luego el icono Ventilation (Ventilación).

Desde las pestañas Home (Inicio) o Monitors (Monitores) podrá ver datos monitoreados de la terapia "Ventilation" (Ventilación) administrada. La fila superior de monitores que aparece en la pestaña "Monitors" (Monitores) aparece también en la pantalla "Home" (Inicio).

## Terapia "Oxygen" (Oxígeno)

A través de un tubo de oxígeno integrado dentro del circuito del paciente se puede administrar la terapia "Oxygen Direct" (Oxígeno directo) desde el "Internal O2 Concentrator" (Concentrador de O2 interno), en el modo "Pulse Dose" (Dosis pulsadas). **El "Internal O2 Concentrator" (Concentrador de O2 interno) administrará una cantidad equivalente de hasta 6 l/min de oxígeno sin necesidad de una fuente de oxígeno externa.** 

👆 No Alarms 🕐 🗿 SIMV-VOL 🔒 💽 🖞 💽 💼 Pulse aquí Prepare patient circuit for ventilation, select preset, and press START to begin. si necesita cambiar un DAY NIGHT MOBILE  $(\boldsymbol{\leftarrow})$ . ≣¢ control AC-PRES SIMV-PRES SIMV-VOL EXIT SETTINGS & ALARMS STAR -Este preajuste está Para comenzar a usar un Pulse aquí administrando nuevo preajuste, selecciónelo para SALIR de y luego pulse START la terapia esta pantalla (COMENZAR) 🕐 🗿 SIMV-VOL 🔒 💽 🖞 🔳 💼 "O2 Flush" (Descarga de oxígeno) suministra un máximo de (L/min) oxígeno durante O2 FLUSH 3 minutos PRESET 1 PRESET 2 PRESET 3  $(\boldsymbol{\leftarrow})$ (≡¢) Pulse aquí si 4 L/min 40% 6 L/min FiO2 Pulse Dose Pulse Dose necesita cambiar SETTINGS & ALARMS un control STAR Para comenzar a usar un Este preajuste está Pulse aquí nuevo preajuste, selecciónelo administrando para SALIR de y luego pulse START la terapia esta pantalla (COMENZAR)

Al conectarse una fuente externa de oxígeno a

alta presión, se puede administrar la terapia "Oxygen" (Oxígeno) en forma de "Pulse Dose" (Dosis pulsadas) o "FiO2". También se puede incorporar un suministro de oxígeno a baja presión aditivo.

### Conexión de oxígeno externo

**Fuentes externas de oxígeno a alta presión**: estas fuentes pueden conectarse al VOCSN para administrar la terapia "Oxygen" (Oxígeno) en los modos "Pulse Dose" (Dosis pulsadas) o "FiO2".

**Fuentes externas de oxígeno a baja presión**: estas fuentes pueden conectarse al VOCSN mediante un "O2 Low Pressure Inlet Adapter" (Adaptador de entrada de O2 a baja presión), que se adquiere por separado a través de Ventec Life Systems. El oxígeno de una fuente de oxígeno a baja presión es aditivo y puede usarse junto con el oxígeno del "Internal O2 Concentrator" (Concentrador de O2 interno) o de una fuente externa a alta presión. El flujo de oxígeno a baja presión es controlado por la fuente de oxígeno, y no por los controles de oxígeno del VOCSN.

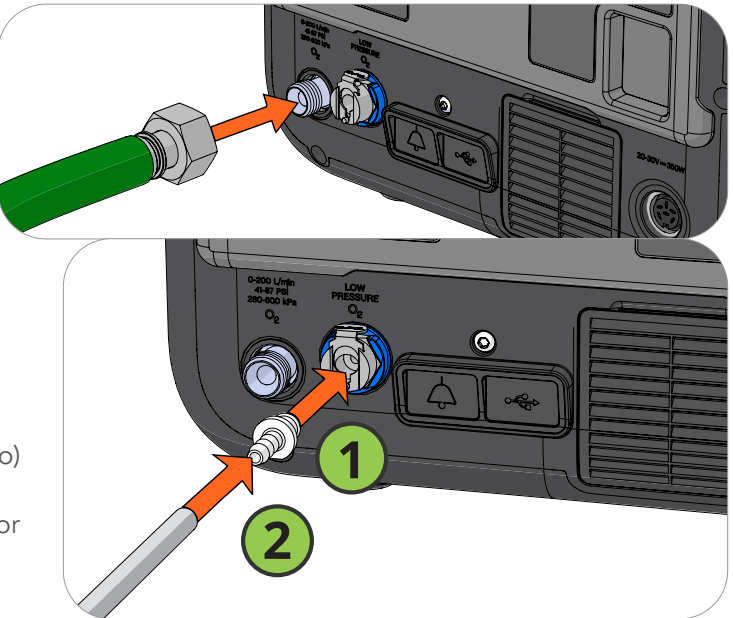

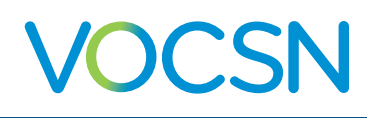

## Terapia "Cough" (Tos)

Para administrar la terapia "Cough" (Tos): pulse la pestaña Therapy (Terapia) y luego el icono Cough (Tos).

Si se está usando una máscara con fuga de aire para la terapia "Ventilation" (Ventilación), sustitúyala por una máscara sin fuga para la terapia "Cough" (Tos), a fin de lograr los mejores resultados. Al finalizar la terapia "Cough" (Tos), vuelva a usar la máscara con ventilación.

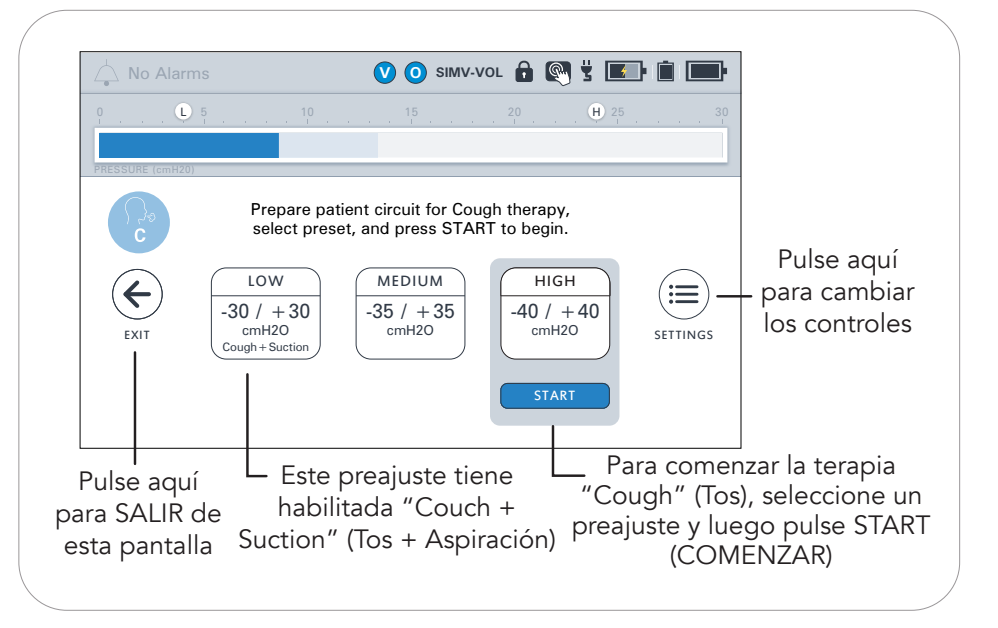

# Terapia "Suction" (Aspiración)

La terapia "Oxygen" (Oxígeno) se pondrá en pausa durante la terapia "Suction" (Aspiración). Para ver más información, consulte "Interacciones entre las terapias del VOCSN" en la página 20.

Para administrar la terapia "Suction" (Aspiración): pulse la pestaña Therapy (Terapia) y luego el icono Suction (Aspiración).

Verifique que no haya fugas y que la terapia "Suction" (Aspiración) esté funcionando según lo previsto; para esto, cubra el tubo de aspiración o de la sonda conectada con una mano enguantada limpia. Observe el monitor de aspiración (indicado por el relleno sólido dentro del arco) y verifique que coincida con el valor establecido de vacío (mostrado como un valor numérico dentro del arco y una línea negra).

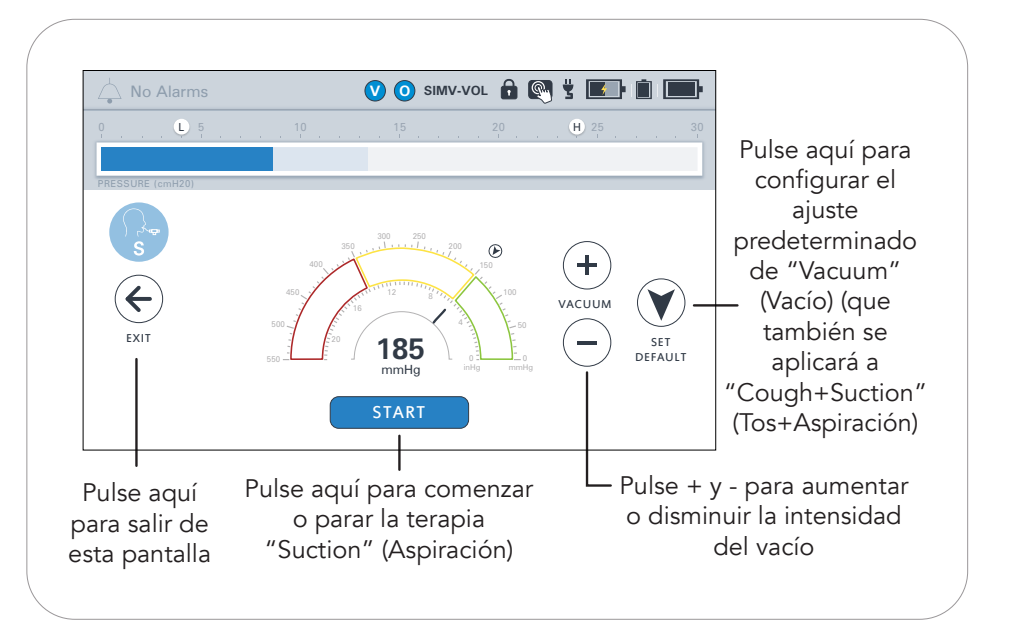

Luego de pulsarse el botón START (Comenzar), **pueden pasar hasta 5 segundos para que se inicie la terapia** "Suction" (Aspiración).

# Conexión de un recipiente de aspiración

Para conectar o desconectar la "Suction Cap" (Tapa de aspiración), el "Travel Canister" (Recipiente transportable) o el "External Canister Adapter" (Adaptador del recipiente externo) gírelos hacia la izquierda (para destrabarlos y sacarlos) o hacia la derecha (para trabarlos y realizar la aspiración).

# El "Ventec Travel Suction Canister" (Recipiente transportable de aspiración Ventec)

El "Ventec Travel Suction Canister" (Recipiente transportable de

aspiración Ventec) tiene **una capacidad de 300 ml.** SI el recipiente se llena en exceso o si la perilla se moja durante la limpieza, se activará un filtro hidrófobo y se detendrá la aspiración, y habrá que reemplazar el filtro del recipiente.

Para vaciar el "Travel Suction Canister" (Recipiente transportable de aspiración): desconéctelo, gire la perilla en sentido contrario de las agujas del reloj a la posición del punto, y hale y saque la perilla del recipiente.

#### El "External Suction Canister Adapter" (Adaptador del recipiente de aspiración externo) (se vende por separado)

El "External Suction Canister Adapter" (Adaptador del recipiente de aspiración externo), que puede conseguirse por separado a través de Ventec Life Systems, permite conectar el VOCSN a un recipiente externo.

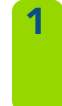

Instale el adaptador colocándolo en el puerto de aspiración y girándolo a la posición trabada.

- Conecte **un tubo de aspiración de 1/4**" al recipiente.
- Conecte el tubo de aspiración al otro puerto.

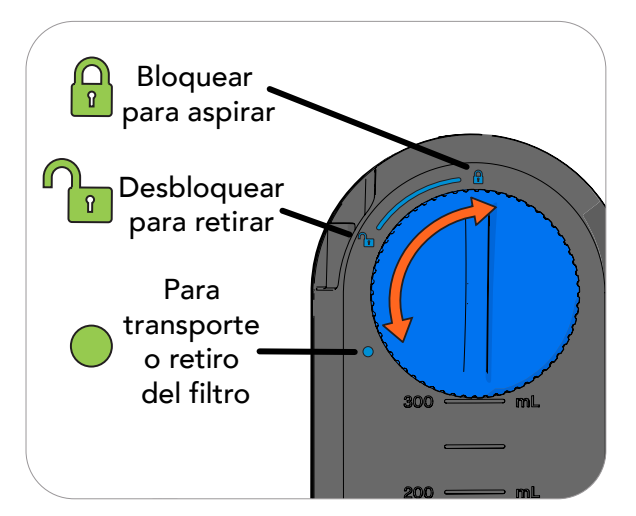

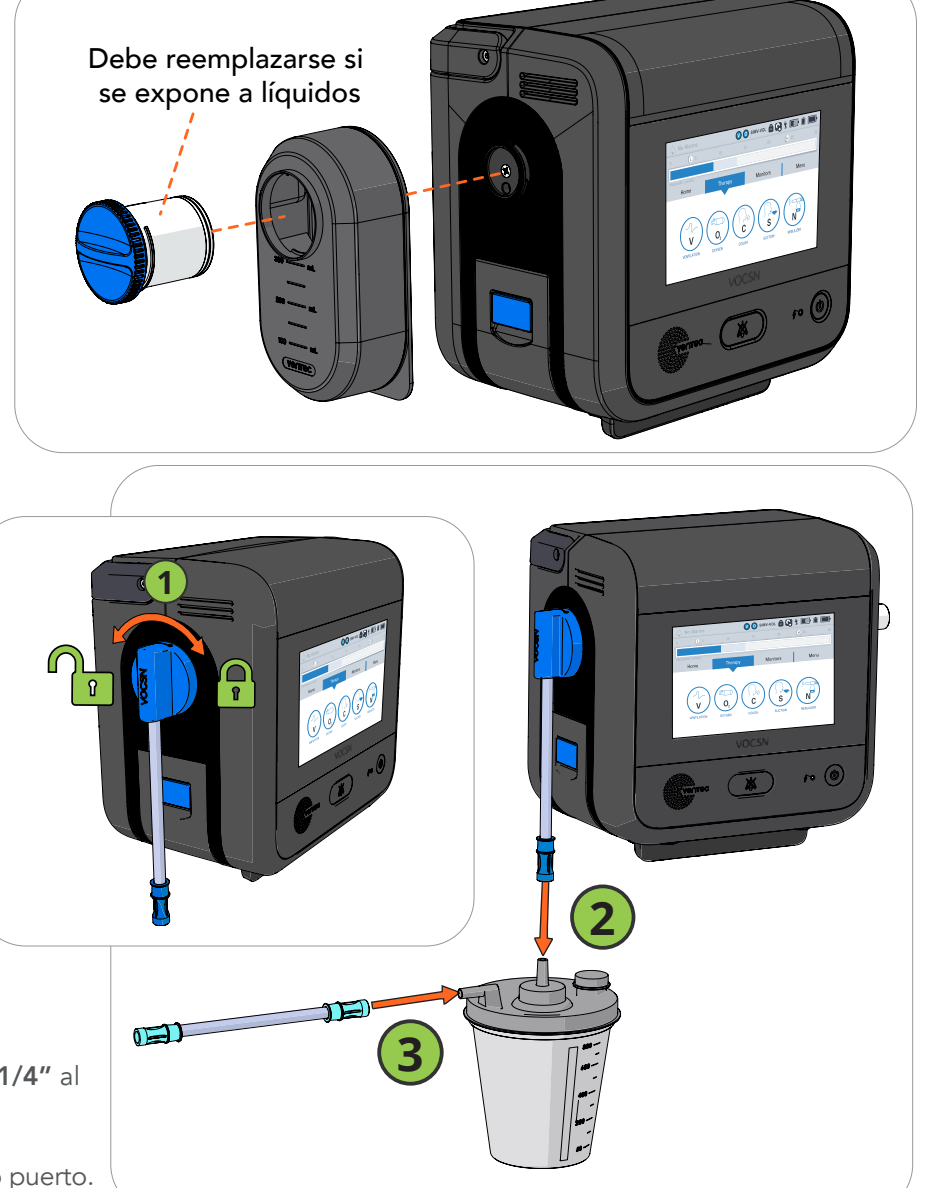

# VOCSN

#### Guía clínica de inicio rápido

## Terapia "Nebulizer" (Nebulizador)

Nota: La terapia "Oxygen" (Oxígeno) se pondrá en pausa durante la terapia "Internal Nebulizer" (Nebulizador interno). Para ver más información, consulte "Interacciones entre las terapias del VOCSN" en la página 20.

#### "External Nebulizer Compensation" (Compensación de nebulizador externo)

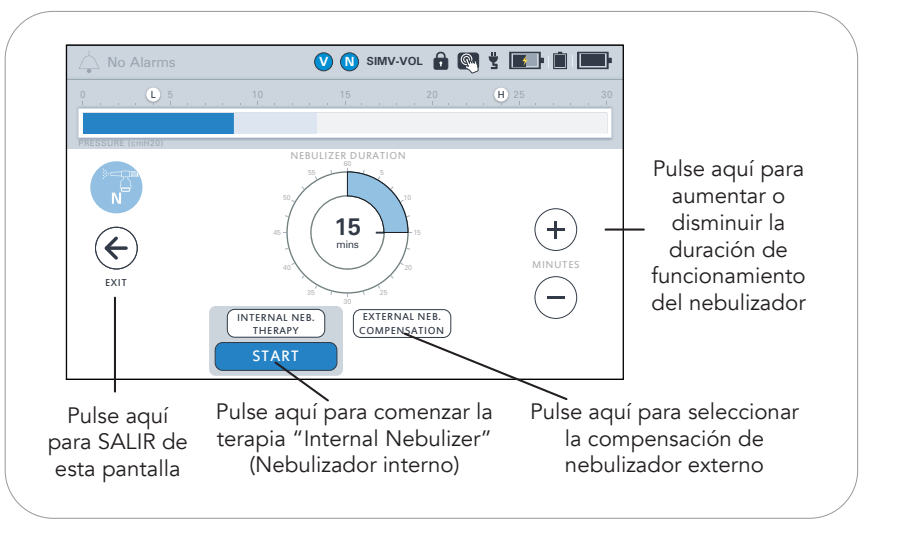

Todas las configuraciones del VOCSN permiten compensar el flujo agregado al circuito del paciente por un nebulizador externo de 6 l/min. Siga las instrucciones del fabricante del nebulizador, y configure el control "Nebulizer Duration" (Duración del nebulizador) del VOCSN con los botones "más" (+) y "menos" (-). Para comenzar la compensación, pulse START (Comenzar), debajo de la opción External Neb. Compensation (Compensación de nebulizador externo).

## Terapia "Internal Nebulizer" (Nebulizador interno)

Las configuraciones del VOCSN que incluyen un nebulizador pueden administrar una Internal Neb. Therapy (Terapia de nebulizador interno) desde el puerto del nebulizador:

- 1 Conecte un "Nebulizer Filter" (Filtro del nebulizador) del VOCSN al puerto del nebulizador.
- 2 Conecte un extremo del tubo del nebulizador al "Nebulizer Filter" (Filtro del nebulizador) del VOCSN, y el otro extremo a la parte inferior de la taza del nebulizador.
- **3** Agregue la medicación a la taza del nebulizador siguiendo todas las instrucciones del fabricante de la taza.

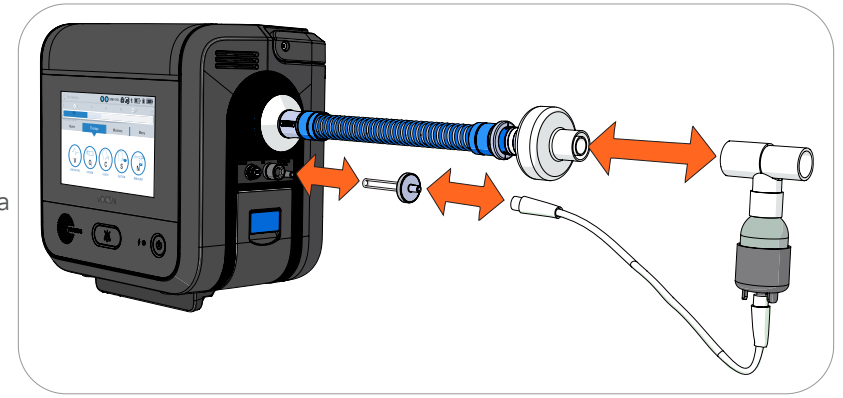

Configure la terapia "Nebulizer" (Nebulizador). El tiempo configurado en "Nebulizador Duration" (Duración del nebulizador) debe ser suficiente para poder administrar al paciente toda la medicación contenida en la taza.

- 5 Antes de conectar la taza del nebulizador al circuito del paciente, seleccione Internal Neb. Therapy (Terapia de nebulizador interno) y luego pulse START (Comenzar) para iniciar la terapia. Verifique que se genere una neblina en aerosol en la taza del nebulizador.
- 6 Instale la taza del nebulizador y la unión T entre la válvula de exhalación y la interfaz del paciente o —si ya está puesta la unión T— conéctele la taza del nebulizador. Verifique que la taza del nebulizador esté vertical, para que toda la medicación que contenga pueda nebulizarse correctamente.

Nota: Si usa un HME (Intercambiador de calor y humedad), conecte la taza del nebulizador entre el HME y el paciente; esto evitará que el HME atrape la medicación nebulizada. Si usa un circuito pasivo, Ventec Life Systems recomienda conectar un filtro entre el extremo distal del circuito y la unión T del nebulizador; esto evitará que el material nebulizado se quede atrapado en la válvula pasiva y obstruya el flujo de aire.

Al finalizar la terapia de nebulización, desconecte el nebulizador del "Nebulizer Filter" (Filtro del nebulizador), y luego del circuito del paciente. Limpie la taza del nebulizador siguiendo todas las instrucciones del fabricante del nebulizador.

#### VentecLife.com

4

# Interacciones entre las terapias del VOCSN

Solo se podrá administrar una sola de las siguientes terapias en un momento dado: "Oxygen" (Oxígeno), "Suction" (Aspiración) o "Nebulizer" (Nebulizador). A continuación se describe el efecto que tiene iniciar una terapia en cualquiera de las otras terapias activas del VOCSN:

Nota: Luego de pulsarse el botón START (Comenzar), pueden pasar hasta 5 segundos para que se inicie la terapia.

| No Aleres                                                              |                                                                |                                              |                                              |                                              |                                              |                                                                                                    |                                              |  |
|------------------------------------------------------------------------|----------------------------------------------------------------|----------------------------------------------|----------------------------------------------|----------------------------------------------|----------------------------------------------|----------------------------------------------------------------------------------------------------|----------------------------------------------|--|
|                                                                        |                                                                | Efecto al iniciarse otra terapia:            |                                              |                                              |                                              |                                                                                                    |                                              |  |
|                                                                        |                                                                | (Oxígeno) ("Pulse<br>Dose" [Dosis            | "Oxygen"<br>(Oxígeno)<br>("FiO2")            | Low-Pressure)"<br>(Oxígeno externo           | "Cough" (Tos)                                | "Suction"<br>(Aspiración)                                                                                        | "Nebulizer"<br>(Nebulizador)*                |  |
| lerapia a                                                              | ctiva:                                                         | puisadasj)                                   |                                              | a baja presion)                              | Pausa                                        |                                                                                                    |                                              |  |
| "Ventilation"<br>(Ventilación)                                         | V                                                              | Las terapias<br>funcionan<br>simultáneamente | Las terapias<br>funcionan<br>simultáneamente | Las terapias<br>funcionan<br>simultáneamente | (se reanuda<br>automáticamente)              | Las terapias<br>funcionan<br>simultáneamente                                                                     | Las terapias<br>funcionan<br>simultáneamente |  |
| "Oxygen"                                                               |                                                                |                                              |                                              | Las terapias                                 | Pausa                                        | Pausa                                                                                                    | Pausa                                        |  |
| (Oxigeno) ("Pulse<br>Dose" [Dosis<br>pulsadas])                        | 0                                                              | N. C.                                        | Finaliza                                     | funcionan<br>simultáneamente                 | (se reanuda<br>automáticamente)              | (se reanuda<br>automáticamente)                                                                                  | (se reanuda<br>automáticamente)              |  |
| "Oxygen"                                                               |                                                                |                                              |                                              | Las terapias                                 | Las terapias                                 | Pausa                                                                                                    | Pausa                                        |  |
| (Oxígeno)<br>("FiO2")                                                  |                                                                | Finaliza                                     | N. C.                                        | funcionan<br>simultáneamente                 | funcionan<br>simultáneamente                 | (se reanuda<br>automáticamente)                                                                                  | (se reanuda<br>automáticamente)              |  |
| "Oxygen (Ext.<br>Low-Pressure)"<br>(Oxígeno externo<br>a baja presión) | Controlado por<br>la "Oxygen<br>Source" (Fuente<br>de oxígeno) | Las terapias<br>funcionan<br>simultáneamente | Las terapias<br>funcionan<br>simultáneamente | N. C.                                        | Las terapias<br>funcionan<br>simultáneamente | Las terapias<br>funcionan<br>simultáneamente                                                                     | Las terapias<br>funcionan<br>simultáneamente |  |
| "Cough" (Tos)                                                          | С                                                              | N. C.                                        | N. C.                                        | Las terapias<br>funcionan<br>simultáneamente | N. C.                                        | Las terapias<br>funcionan<br>simultáneamente<br>con la característica<br>"Cough + Suction"<br>(Tos + Aspiración) | N. C.                                        |  |
| "Suction"<br>(Aspiración)                                              | S                                                              | Finaliza                                     | Finaliza                                     | Las terapias<br>funcionan<br>simultáneamente | Las terapias<br>funcionan<br>simultáneamente | N. C.                                                                                                    | Finaliza                                     |  |
| "Nebulizer"<br>(Nebulizador)*                                          | N                                                              | Finaliza                                     | Finaliza                                     | Las terapias<br>funcionan<br>simultáneamente | Pausa (se reanuda<br>automáticamente)        | Finaliza                                                                                                    | N. C.                                        |  |

# Continuación ininterrumpida de la oxigenación durante las terapias "Nebulizer" (Nebulizador) o "Suction" (Aspiración)

Si es de importancia crítica que el paciente reciba una oxigenación ininterrumpida cuando la terapia "Oxygen" (Oxígeno) se pone en pausa durante las terapias las terapias "Suction" (Aspiración) y "Nebulizer" (Nebulizador), realice una de las opciones siguientes:

- Use la característica "O2 Flush" (Descarga de oxígeno) del VOCSN para oxigenar al paciente antes de administrar la terapia "Nebulizer" (Nebulizador) o "Suction" (Aspiración).
- Use un equipo de aspiración o nebulizador externo para administrar la terapia. Al usar un nebulizador externo, active la característica "External Neb. Compensation" (Compensación de nebulizador externo) para reducir las alarmas molestas a un mínimo.
- Use una fuente externa de oxígeno a baja presión durante las terapias "Nebulizer" (Nebulizador) o "Suction" (Aspiración). El flujo de oxígeno a baja presión por el VOCSN y hacia el circuito del paciente es aditivo; no se interrumpe durante las terapias "Nebulizer" (Nebulizador) o "Suction" (Aspiración).

\* Esta tabla describe los efectos de la terapia "Internal Nebulizer" (Nebulizador interno). La "External Nebulizer Compensation" (Compensación de nebulizador externo) no cancela ni pone en pausa ninguna otra terapia activa. Si se usa un nebulizador externo, desconéctelo y detenga la compensación del nebulizador antes de comenzar la terapia "Cough" (Tos); esto evitará que el material nebulizado llegue al VOCSN.

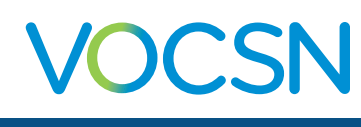

# **Modos de ventilación comparables** El VOCSN ofrece una exhaustiva serie de modos ventilatorios para ajustarse a las necesidades de los pacientes. Las

siguientes tablas de referencia ilustran la manera de configurar su modo ventilatorio preferido.

## Modos de ventilación no invasiva

| Modo o característica de<br>ventilación                                                                                                    | Aiustes equivalentes de modos del VOCSN                                                                                                    | Otros controles del VOCSN                                                                                                    |
|----------------------------------------------------------------------------------------------------|----------------------------------------------------------------------------------------------------|----------------------------------------------------------------------------------------------------|
| <b>"S/T"</b><br>(Espontánea/Respaldo<br>temporizado)                                                                                                | <ul> <li>Configure "Mode" (Modo) en "Bi-Level"<br/>(Binivel)</li> <li>Configure "Backup Rate" (Frecuencia de<br/>respaldo)</li> <li>Configure "Flow Trigger" (Disparo por flujo)</li> </ul>                                                                                                    | <ul> <li>"Inspiratory Time" (Tiempo inspiratorio);</li> <li>"EPAP" (Presión positiva espiratoria);</li> <li>"IPAP" (Presión positiva inspiratoria; medida respecto de una referencia de 0 cmH2O);</li> <li>"Flow Cycle" (Ciclo de flujo); "Time Cycle" (Ciclo de tiempo); "Rise Time" (Tiempo de rampa)</li> </ul>                                                                                                    |
| <ul> <li>"AVAPS™"</li> <li>(Presión de soporte con volumen asegurado)</li> <li>"PRVS"</li> <li>(Soporte de volumen regulado por presión)</li> </ul> | <ul> <li>Configure "Mode" (Modo) en "Vol.<br/>Targeted-PS" (Volumen garantizado-Presión<br/>de soporte)</li> <li>Configure "Backup Rate" (Frecuencia de<br/>respaldo) (solo circuitos activos y pasivos)</li> <li>Configure "Pres. Minimum" (Presión mínima)<br/>y "Pres. Adj. Rate" (Rapidez de ajuste de<br/>presión)</li> <li>Configure "Flow Trigger" (Disparo por flujo)</li> <li>Configure la alarma "High Pressure" (Alta<br/>presión) en 5 cm H2O sobre la máxima IPAP<br/>deseada</li> </ul> | <ul> <li>"Inspiratory Time" (Tiempo inspiratorio) y<br/>"EPAP" (Presión positiva espiratoria (solo<br/>circuitos activos y pasivos); "Tidal Volume"<br/>(Volumen corriente); "Pressure Control<br/>Flow Termination" (Terminación por flujo<br/>en control por presión); "Flow Cycle"<br/>(Ciclo de flujo); "Time Cycle" (Ciclo de<br/>tiempo); "Rise Time" (Tiempo de rampa)</li> </ul>                                                                                                    |
| <b>"T"</b><br>(Temporizada)                                                                                                    | <ul> <li>Configure "Mode" (Modo) en "AC-Pressure"<br/>(Asistida/Controlada por presión)</li> <li>Configure "Backup Rate" (Frecuencia de<br/>respaldo)</li> <li>Configure "Flow Trigger" (Disparo por<br/>flujo) en "Off" (apagado)</li> <li>Configure "Pressure Control Flow<br/>Termination" (Terminación por flujo en<br/>control por presión) en "Off" (apagado)</li> </ul>                                                                                                    | <ul> <li>"Inspiratory Time" (Tiempo inspiratorio),<br/>"PEEP" (Presión positiva de fin de<br/>espiración), "Pressure Control" (Presión<br/>de control; medida por encima de la PEEP<br/>establecida), "Rise Time" (Tiempo de<br/>rampa)</li> </ul>                                                                                                    |
| <b>"Pressure Support"</b><br>(Presión de soporte)<br><b>S</b> (Espontánea)                                                                          | <ul> <li>Configure "Mode" (Modo) en "SIMV-<br/>Pressure" (SIMV-Presión) o "SIMV-<br/>Volume" ("SIMV-Volumen)</li> <li>Configure "Breath Rate" (Frecuencia<br/>respiratoria) en 0</li> <li>Configure "Pressure Support" (Presión de<br/>soporte)</li> </ul>                                                                                                    | <ul> <li>"Inspiratory Time" (Tiempo inspiratorio)<br/>(respaldo para apnea); "Pressure Control"<br/>(Presión de control) (respaldo para apnea,<br/>en "SIMV-Pressure" [SIMV-Presión]); "Tidal<br/>Volume" (Volumen corriente) (respaldo<br/>para apnea, en "SIMV-Volume" [SIMV-<br/>Volumen]); "PEEP" (Presión positiva de<br/>fin de espiración); "Flow Cycle" (Ciclo de<br/>flujo); "Time Cycle" (Ciclo de tiempo); "Rise<br/>Time" (Tiempo de rampa); "Apnea Rate"<br/>(Índice de apnea)</li> </ul> |
| <b>"CPAP"</b><br>(Presión positiva continua<br>de la vía aérea)                                                                                     | <ul> <li>Configure "Mode" (Modo) en "SIMV-<br/>Pressure" (SIMV-Presión) o "SIMV-Volume"<br/>("SIMV-Volumen)</li> <li>Configure "Breath Rate" (Frecuencia<br/>respiratoria) en 0</li> <li>Configure "PEEP" (Presión positiva de fin de<br/>espiración) en el nivel de CPAP deseado</li> <li>Configure "Pressure Support" (Presión de<br/>soporte) en 0</li> </ul>                                                                                                    | <ul> <li>"Inspiratory Time" (Tiempo inspiratorio)<br/>(respaldo para apnea); "Pressure Control"<br/>(Presión de control) (respaldo para apnea<br/>en "SIMV-Pressure" [SIMV-Presión]); "Tidal<br/>Volume" (Volumen corriente) (respaldo<br/>para apnea, en "SIMV-Volume" [SIMV-<br/>Volumen]); "Flow Cycle" (Ciclo de flujo);<br/>"Time Cycle" (Ciclo de tiempo); "Rise<br/>Time" (Tiempo de rampa); "Apnea Rate"<br/>(Índice de apnea)</li> </ul>                                                      |

## Modos de ventilación por volumen

| Modo o característica de<br>ventilación                                                                                                    | Ajustes equivalentes de modos del VOCSN                                                                                                    | Otros controles del VOCSN                                                                                                    |
|----------------------------------------------------------------------------------------------------|----------------------------------------------------------------------------------------------------|----------------------------------------------------------------------------------------------------|
| <b>"AC-Volume"</b><br>(Asistida/Controlada por<br>volumen)                                                                                                    | <ul> <li>Configure "Mode" (Modo) en "AC-Volume"<br/>(Asistida/Controlada por volumen)</li> <li>Configure "Breath Rate" (Frecuencia respiratoria)</li> <li>Configure "Flow Trigger" (Dispare por fluio) en</li> </ul>                                                                                         | <ul> <li>"Inspiratory Time" (Tiempo inspiratorio);</li> <li>"Tidal Volume" (Volumen corriente);</li> <li>"PEEP" (Presión positiva de fin de espiración);</li> <li>"Sigh" (Suspiro)</li> </ul>                                                                                                    |
| "VC"<br>(Control por volumen)                                                                                                    | "On" (encendido)                                                                                                    | espinancis, e.g., (caspine,                                                                                                    |
| <b>"SIMV-Volume" o "SIMV"</b><br>(Ventilación obligatoria<br>intermitente sincronizada-<br>Volumen) o SIMV<br><b>+/- "Pressure Support"</b><br>(Presión de soporte) | <ul> <li>Configure "Mode" (Modo) en "SIMV-Volume"<br/>(SIMV-Volumen)</li> <li>Configure "Breath Rate" (Frecuencia respiratoria)</li> <li>Configure "Flow Trigger" (Disparo por flujo)</li> <li>Programe "Pressure Support" (Presión de<br/>soporte; medida por encima de la PEEP<br/>establecida)</li> </ul> | <ul> <li>"Inspiratory Time" (Tiempo inspiratorio);</li> <li>"Tidal Volume" (Volumen corriente)<br/>(para respiraciones obligatorias); "PEEP"<br/>(Presión positiva de fin de espiración);</li> <li>"Flow Cycle" (Ciclo de flujo); "Time<br/>Cycle" (Ciclo de tiempo); "Rise Time"<br/>(Tiempo de rampa); "Apnea Rate"<br/>(Índice de apnea); "Sigh" (Suspiro)</li> </ul> |
| <b>"CV-Volume"</b> (CV-Volumen)<br>(Ventilación controlada)                                                                                                    | <ul> <li>Configure "Mode" (Modo) en "AC-Volume"<br/>(Asistida/Controlada por volumen)</li> <li>Configure "Breath Rate" (Frecuencia respiratoria)</li> <li>Configure "Flow Trigger" (Disparo por flujo) en<br/>"Off" (apagado)</li> </ul>                                                                     | <ul> <li>"Inspiratory Time" (Tiempo inspiratorio);</li> <li>"Tidal Volume" (Volumen corriente);</li> <li>"PEEP" (Presión positiva de fin de espiración); "Sigh" (Suspiro)</li> </ul>                                                                                                    |

## Modos de ventilación por presión, incluido "Volume-Targeted" (Volumen garantizado)

| Modo o característica de<br>ventilación                                                                                                    | Ajustes equivalentes de modos del VOCSN                                                                                                    | Otros controles del VOCSN                                                                                                    |
|----------------------------------------------------------------------------------------------------|----------------------------------------------------------------------------------------------------|----------------------------------------------------------------------------------------------------|
| <b>"AC-Pressure"</b><br>(Asistida/Controlada por<br>presión)<br><b>"PC"</b><br>(Control por presión)                                                                                                    | <ul> <li>Configure "Mode" (Modo) en "AC-Pressure"<br/>(Asistida/Controlada por presión)</li> <li>Configure "Breath Rate" (Frecuencia respiratoria)</li> <li>Configure "Flow Trigger" (Disparo por flujo)</li> </ul>                                                                                                    | <ul> <li>"Inspiratory Time" (Tiempo inspiratorio);<br/>"PEEP" (Presión positiva de fin de<br/>espiración); "Pressure Control" (Presión<br/>de control; medida por encima de la<br/>PEEP establecida); "Pressure Control Flow<br/>Termination" (Terminación por flujo en<br/>control por presión); "Flow Cycle" (Ciclo<br/>de flujo); "Rise Time" (Tiempo de rampa)</li> </ul>                                                                             |
| <b>"PRVC"</b><br>(Control de volumen<br>regulado por presión)                                                                                                    | <ul> <li>Configure "Mode" (Modo) en "Vol. Targeted-PC" (Volumen garantizado-Control por presión)</li> <li>Configure "Breath Rate" (Frecuencia respiratoria)</li> <li>Configure "Pres. Minimum" (Presión mínima) y<br/>"Pres. Adj. Rate" (Rapidez de ajuste de presión)</li> <li>Configure "Flow Trigger" (Disparo por flujo)</li> <li>Configure la alarma "High Pressure" (Alta presión)<br/>en 5 cm H2O sobre la máxima PIP deseada</li> </ul> | <ul> <li>"Inspiratory Time" (Tiempo inspiratorio);<br/>"Target Volume" (Volumen garantizado);<br/>"PEEP" (Presión positiva de fin de<br/>espiración); "Pressure Control Flow<br/>Termination" (Terminación por flujo en<br/>control por presión); "Flow Cycle" (Ciclo<br/>de flujo); "Rise Time" (Tiempo de rampa)</li> </ul>                                                                                                    |
| <b>"SIMV-Pressure"</b> (SIMV-<br>Presión) o <b>"PC-SIMV"</b><br>(Control por presión-SIMV)<br>(Ventilación obligatoria<br>intermitente sincronizada)<br><b>+/- "Pressure Support"</b><br>(Presión de soporte) | <ul> <li>Configure "Mode" (Modo) en "SIMV-Pressure"<br/>(SIMV-Presión)</li> <li>Configure "Breath Rate" (Frecuencia respiratoria)</li> <li>Configure "Flow Trigger" (Disparo por flujo)</li> <li>Configure "Pressure Control" (Presión de control)</li> <li>Configure "Pressure Support" (Presión de soporte; medida por encima de la PEEP establecida)</li> </ul>                                                                              | <ul> <li>"Inspiratory Time" (Tiempo inspiratorio);<br/>"PEEP" (Presión positiva de fin de<br/>espiración); "Pressure Control Flow<br/>Termination" (Terminación por flujo en<br/>control por presión); "Flow Cycle" (Ciclo<br/>de flujo); "Time Cycle" (Ciclo de tiempo);<br/>"Rise Time" (Tiempo de rampa)</li> </ul>                                                                                                    |
| <b>"SIMV" + "PRVC"</b><br>(Ventilación obligatoria<br>intermitente sincronizada)<br>+ (Control de volumen<br>regulado por presión)                                                                            | <ul> <li>Configure "Mode" (Modo) en "Vol. Targeted-<br/>SIMV" (Volumen garantizado-SIMV)</li> <li>Configure "Breath Rate" (Frecuencia respiratoria)</li> <li>Configure "Pres. Minimum" (Presión mínima) y<br/>"Pres. Adj. Rate" (Rapidez de ajuste de presión)</li> <li>Configure "Flow Trigger" (Disparo por flujo)</li> <li>Configure la alarma "High Pressure" (Alta presión)<br/>en 5 cm H2O sobre la máxima PIP deseada</li> </ul>         | <ul> <li>"PEEP" (Presión positiva de fin de<br/>espiración); "Tidal Volume" (Volumen<br/>corriente); "Pressure Support" (Presión<br/>de soporte; medida por encima de la<br/>PEEP establecida); "Inspiratory Time"<br/>(Tiempo inspiratorio); "Pressure Control<br/>Flow Termination" (Terminación por flujo<br/>en control por presión); "Flow Cycle"<br/>(Ciclo de flujo); "Time Cycle" (Ciclo de<br/>tiempo); "Rise Time" (Tiempo de rampa)</li> </ul> |

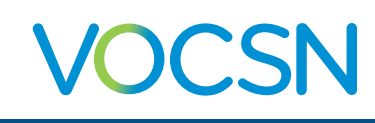

# Configuración de los controles del VOCSN

| Controles de                                                                                  | Ajustes de "Ventilation" (Ventilación) |               |               | Alarmas de                                                            | Ajustes de alarmas de "Ventilation"<br>(Ventilación) |                                  |                           |
|-----------------------------------------------------------------------------------------------|----------------------------------------|---------------|---------------|-----------------------------------------------------------------------|------------------------------------------------------|----------------------------------|---------------------------|
| "Ventilation" (Ventilación)                                                                   | "Preset"                               | "Preset"      | "Preset"      | "Ventilation" (Ventilación)                                           | "Preset"                                             | "Preset"                         | "Preset"                  |
| "Preset Label" (Etiqueta del                                                                  | (Preajuste) 1                          | (Preajuste) 2 | (Preajuste) 3 | // A                                                                  | (Preajuste) 1                                        | (Preajuste) 2                    | (Preajuste) 2             |
| preajuste)                                                                                    |                                        |               |               | "Apnea"                                                               |                                                      |                                  |                           |
| "Mode" (Modo)                                                                                 |                                        |               |               | "Low Breath Rate" (Baja<br>frecuencia respiratoria)                   |                                                      |                                  |                           |
| "Patient Type" (Tipo de paciente)<br>(circuito para "Adult" [Adulto] o<br>"Pediatric" [Niño]) |                                        |               |               | "High Breath Rate" (Alta<br>frecuencia respiratoria)                  |                                                      |                                  |                           |
| "Humidification" (Humidificación)<br>("Humidifier" [Humidificador] o<br>"HME")                |                                        |               |               | "Low Minute Volume" (Bajo<br>volumen minuto)                          |                                                      |                                  |                           |
| "Circuit Type" (Tipo de circuito)                                                             |                                        |               |               | "High Minute Volume" (Alto                                            |                                                      |                                  |                           |
| "Breath Rate" (Frecuencia<br>respiratoria) (o "Backup Rate"<br>[Frecuencia de respaldo])      |                                        |               |               | "Low Inspiratory Pressure" (Baja<br>presión inspiratoria)             |                                                      |                                  |                           |
| "Inspiratory Time" (Tiempo<br>inspiratorio)                                                   |                                        |               |               | "High Inspiratory Pressure"                                           |                                                      |                                  |                           |
| "High Flow" (Alto flujo)                                                                      |                                        |               |               | (Alta presión inspiratoria)                                           |                                                      |                                  |                           |
| "Tidal Volume" (Volumen corriente)                                                            |                                        |               |               | "High PEEP" (Alta PEEP)                                               |                                                      |                                  |                           |
| "Pres. Adj. Rate" (Rapidez de<br>ajuste de presión)                                           |                                        |               |               | "Low PEEP" (Baja PEEP)                                                |                                                      |                                  |                           |
| "Pres. Minimum" (Presión mínima)                                                              |                                        |               |               | "Patient Circuit Disconnect"                                          |                                                      |                                  |                           |
| "Flow Trigger" (Disparo por flujo)                                                            |                                        |               |               | (Desconexion del circuito del paciente)                               |                                                      |                                  |                           |
| "Pressure Control" (Presión de<br>control)                                                    |                                        |               |               | "High Pressure Delay" (Retraso de alta presión)                       |                                                      |                                  |                           |
| "Pressure Support" (Presión de soporte)                                                       |                                        |               |               |                                                                       |                                                      |                                  |                           |
| "IPAP" (Presión positiva inspiratoria)                                                        |                                        |               |               |                                                                       | Ajust                                                | e de "Cough"                     | (Tos)                     |
| "PEEP" (Presión positiva de fin<br>de espiración) o "PEEP" (Presión<br>positiva espiratoria)  |                                        |               |               | Controles de "Cough" (Tos)                                            | "Preset"<br>(Preajuste) 1                            | "Preset"<br>(Preajuste) 2        | "Preset"<br>(Preajuste) 3 |
| "PC Flow Termination"<br>(Terminación por flujo en control<br>por presión)                    |                                        |               |               | "Preset Label" (Etiqueta del<br>preajuste)                            |                                                      |                                  |                           |
| "Flow Cycle" (Ciclo de flujo)                                                                 |                                        |               |               | "Insufflation Pressure" (Presión de insuflación)                      |                                                      |                                  |                           |
| "Time Cycle" (Ciclo de tiempo)                                                                |                                        |               |               | "Exsufflation Pressure" (Presión de exsuflación)                      |                                                      |                                  |                           |
| "Rise Time" (Tiempo de rampa)                                                                 |                                        |               |               | "Insufflation Time" (Tiempo de insuflación)                           |                                                      |                                  |                           |
| "Leak Compensation"<br>(Compensación de fugas)                                                |                                        |               |               | "Exsufflation Time" (Tiempo de<br>exsuflación)                        |                                                      |                                  |                           |
| "Sigh" (Suspiro)                                                                              |                                        |               |               | "Pause Time" (Tiempo de                                               |                                                      |                                  |                           |
| "Apnea Rate" (Índice de apnea)                                                                |                                        |               |               | "Insufflation Rise Time" (Tiempo                                      |                                                      |                                  |                           |
|                                                                                               | Ajustes o                              | de "Oxygen" ( | Oxígeno)      | "Cough Cycles" (Ciclos de tos)                                        |                                                      |                                  |                           |
| Controles y alarmas de<br>"Oxygen" (Oxígeno)                                                  | "Preset"                               | "Preset"      | "Preset"      | "Breath Sync" (Sincronización                                         |                                                      |                                  |                           |
| "Preset Label" (Etiqueta del<br>preaiuste)                                                    | (Preajuste) T                          | (Preajuste) Z | (Preajuste) 3 | "Cough+Suction"<br>(Tos+Aspiración)                                   |                                                      |                                  |                           |
| "Oxygen Source" (Fuente de<br>oxígeno)                                                        |                                        |               |               | Controles de "Suction"<br>(Aspiración) y "Nebulizer"<br>(Nebulizador) | Ajustes de<br>"Nebu                                  | "Suction" (As<br>ulizer" (Nebuli | spiración) y<br>zador)    |
| Terapia "Oxygen" (Oxígeno)<br>(en l/min o FiO2)                                               |                                        |               |               | "Suction" (Aspiración)<br>("Vacuum" [Vacío] en mmHo)                  |                                                      |                                  |                           |
| Alarma "Low FiO2" (Baja FiO2)                                                                 |                                        |               |               | "Nebulizer Duration" (Duración                                        |                                                      |                                  |                           |
| Alarma "High $EiO2"$ (Alta $EiO2$ )                                                           |                                        |               |               | del nebulizador)                                                      |                                                      |                                  |                           |

VentecLife.com

# VOCSN

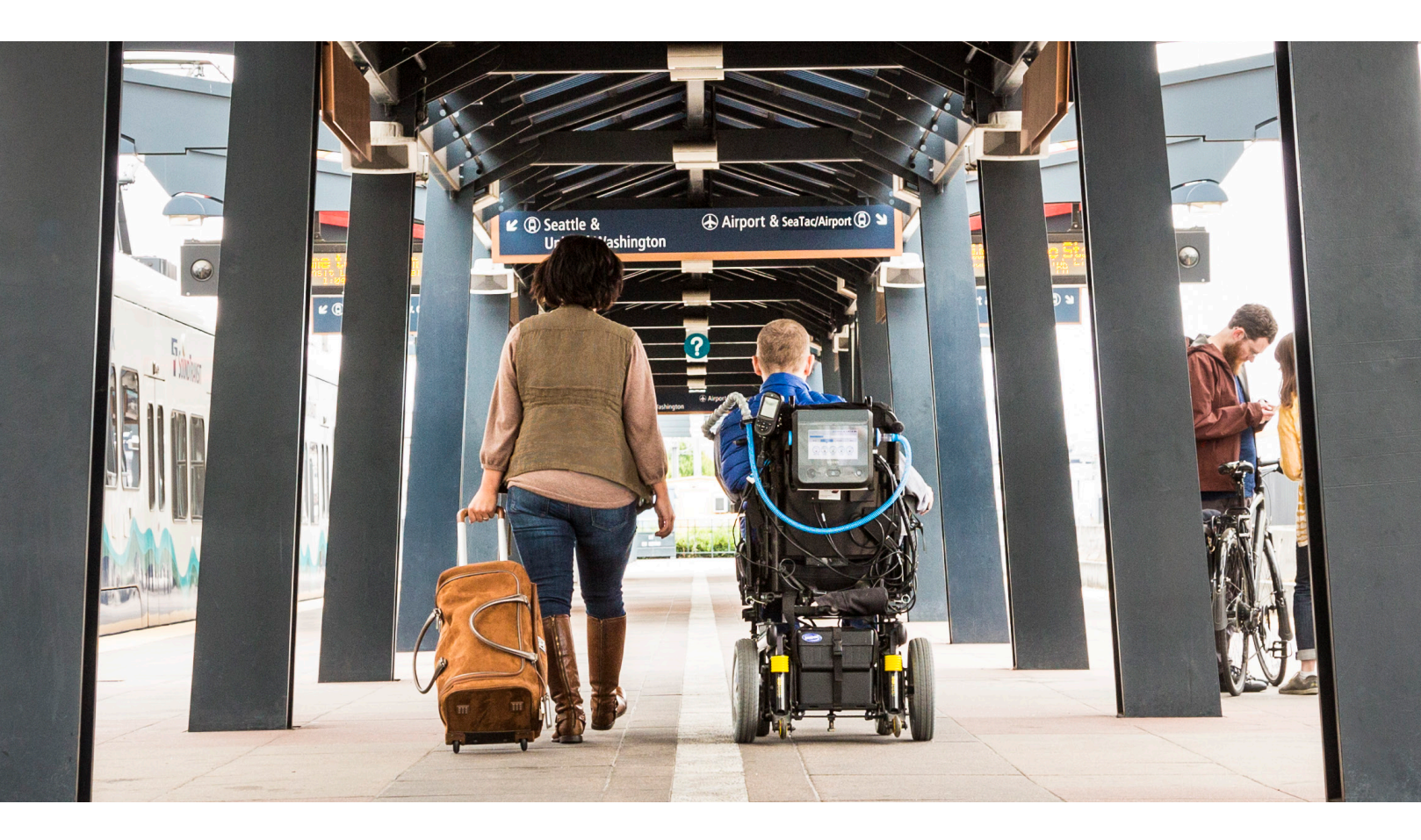

# Acerca de Ventec Life Systems

Ventec Life Systems está definiendo el campo de la atención respiratoria integrada con el objetivo de mejorar los desenlaces de los pacientes y reducir la carga para sus asistentes, tanto en el entorno hospitalario como en el hogar. El producto líder de Ventec, el VOCSN, ofrece una perfecta integración de cinco diferentes dispositivos —respirador, concentrador de oxígeno, asistencia tusígena, aspiración y nebulizador— en un solo sistema respiratorio unificado. Nuestro historial de diseño centrado en el paciente nos impulsa a desarrollar nuevas soluciones que mejoren la atención y la vida de los pacientes y de sus asistentes y profesionales médicos.

## Si tiene preguntas sobre VOCSN, diríjase a:

VentecLife.com info@venteclife.com +1-844-MY-VOCSN

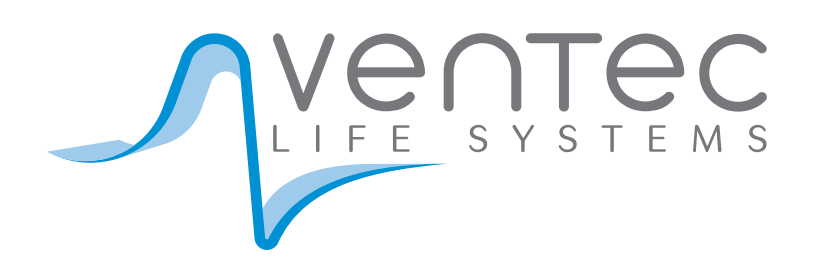